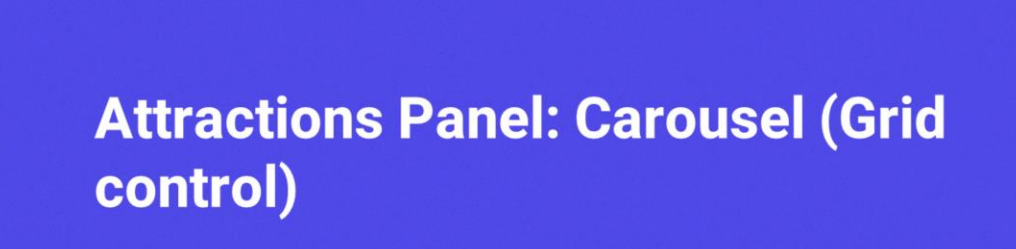

Cecilia Fernández

13

GeneXus by Globant

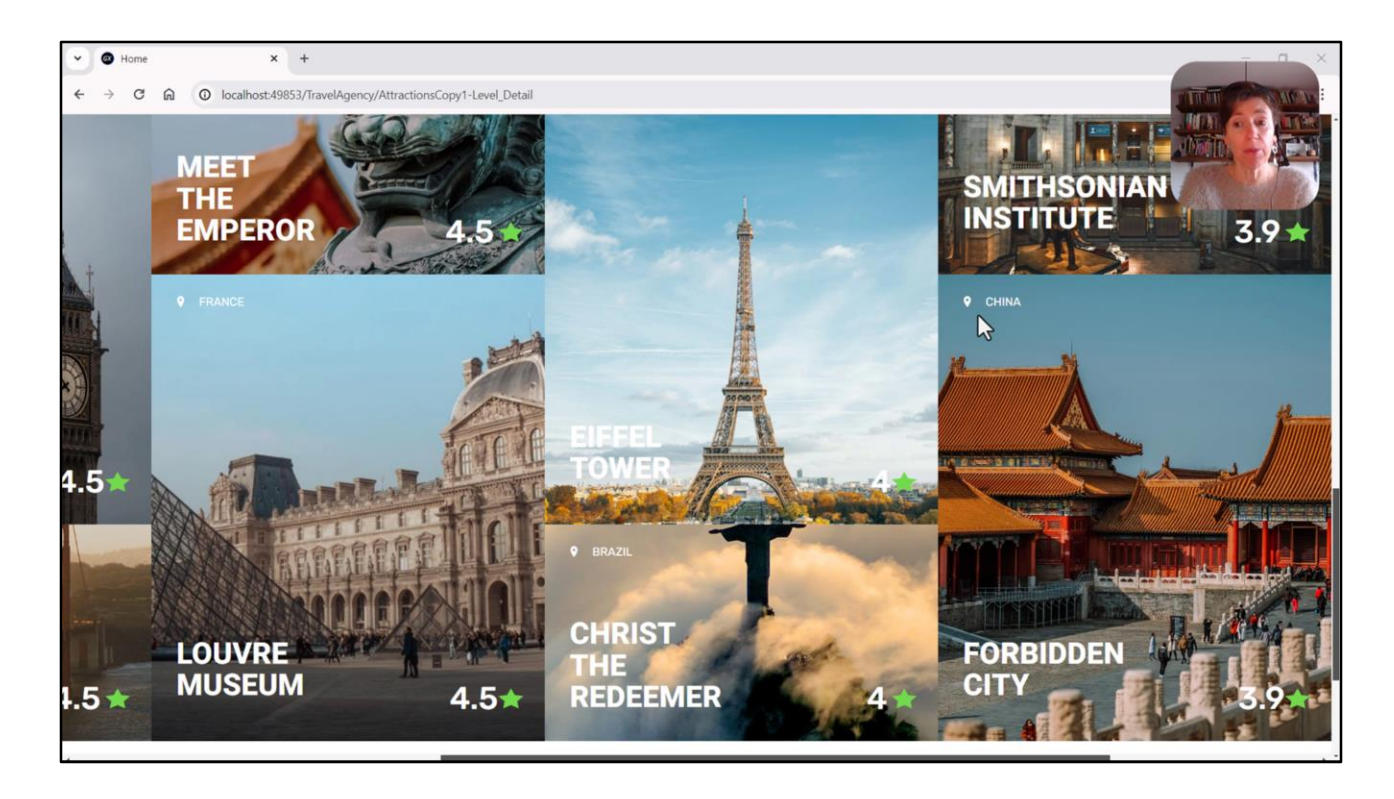

In the previous video, I showed one unfinished implementation for the carousel of the Attractions panel.

Now we will analyze it in detail and think about other possibilities.

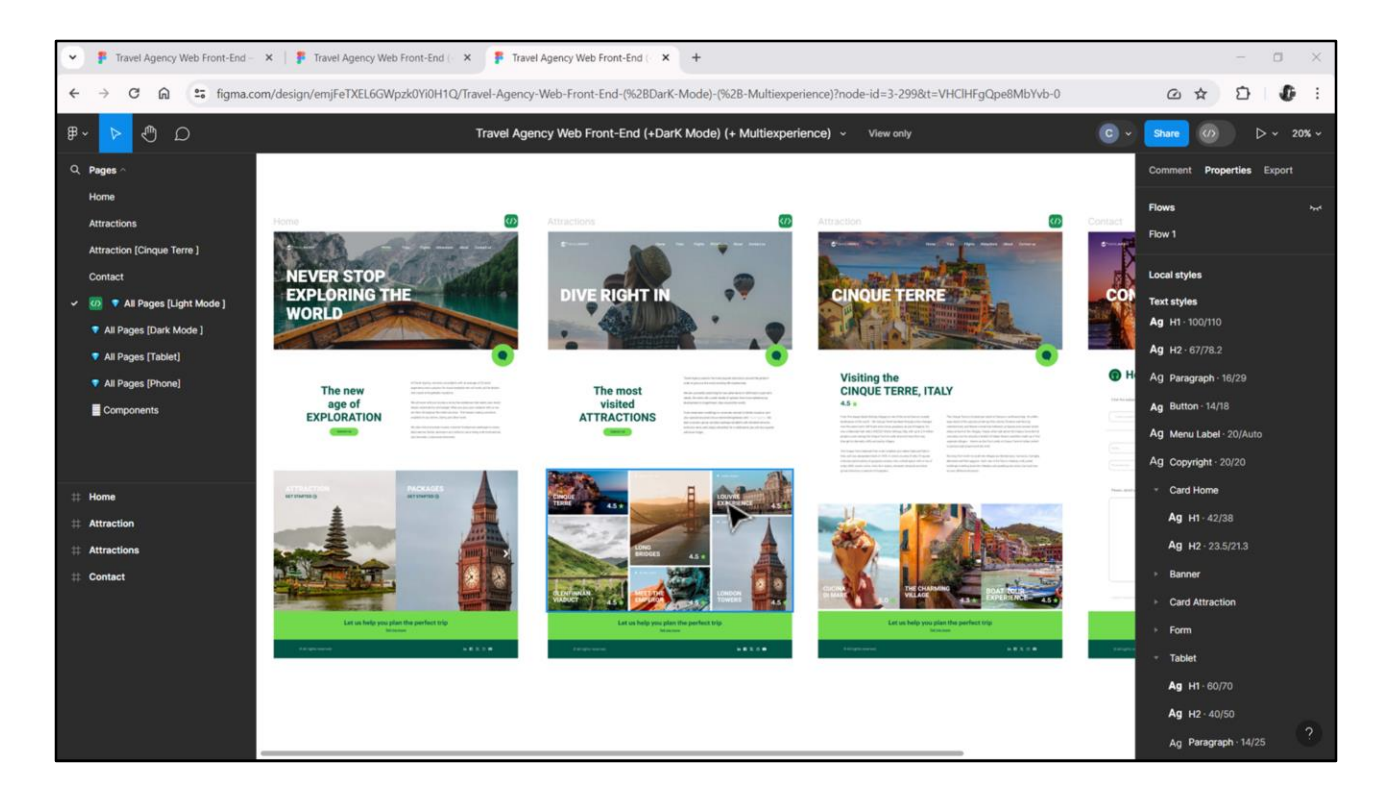

A grid control is used when we need to display a fixed or variable amount of repetitive information.

When the amount of information to be displayed is variable, the grid control is clearly used. This is our case, where the information to be displayed is that of the attractions in the database, which is clearly variable.

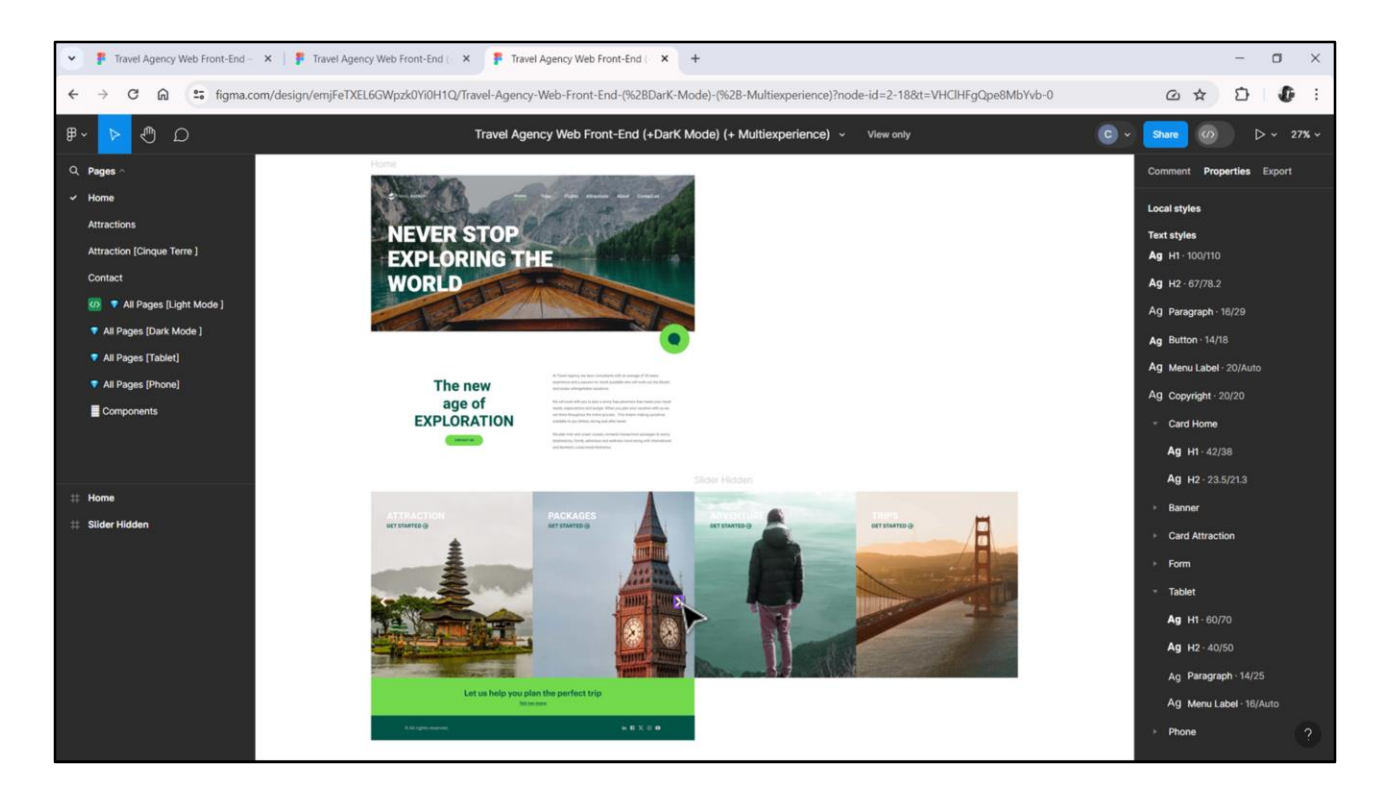

But it is also used for a fixed amount of information. For example, to model these cards of the Home panel, we will also use a grid, because, remember, it will be composed of 4 cards, fixed, where only 2 are visible on the screen at a time.

In this case, the grid will load 4 items of information, but each one with fixed values, not taken from the database.

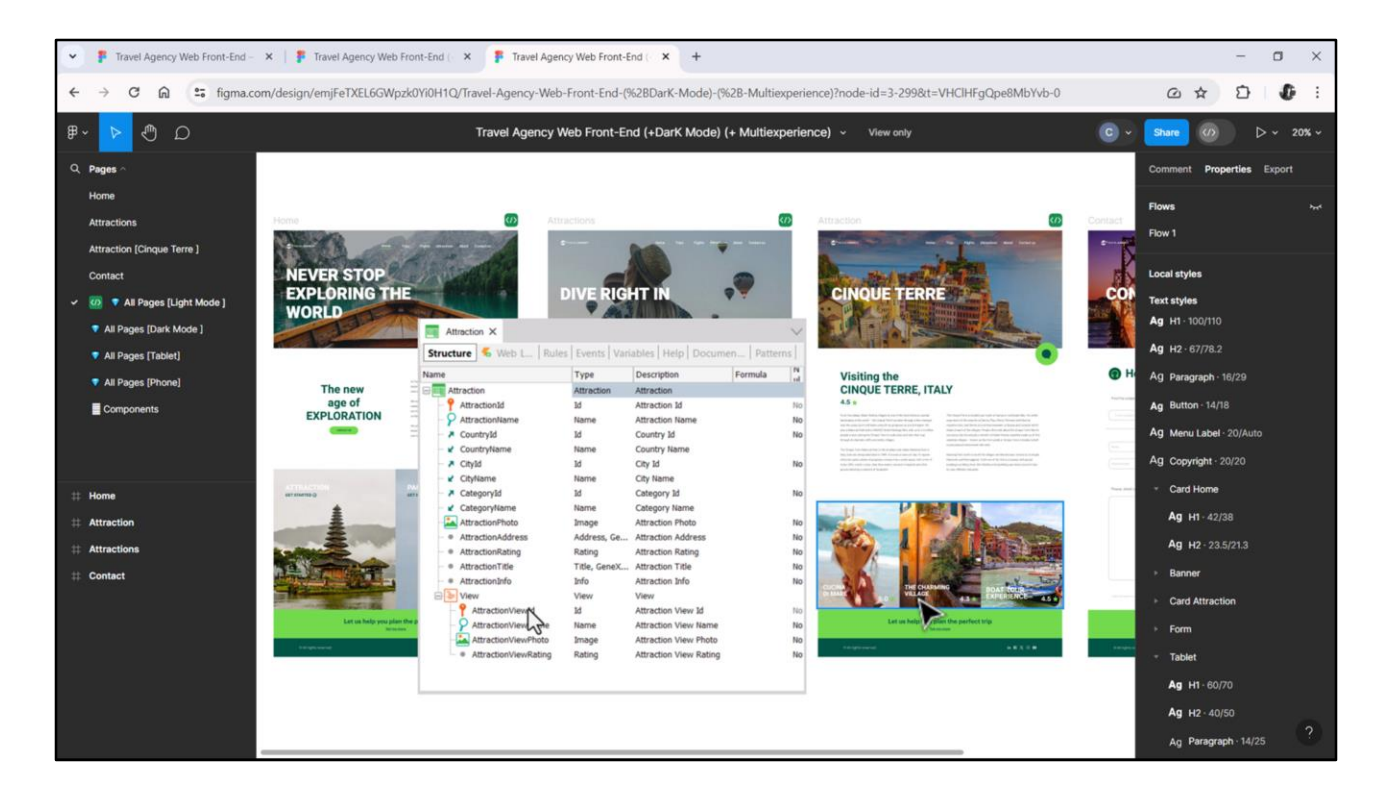

The case of Attraction will be more similar to that of Attractions, not only because the visual structure of the information displayed is almost identical to that of the longer cards of this other grid, but also because it is taken from the database. In this case, from the second level of the Attraction transaction.

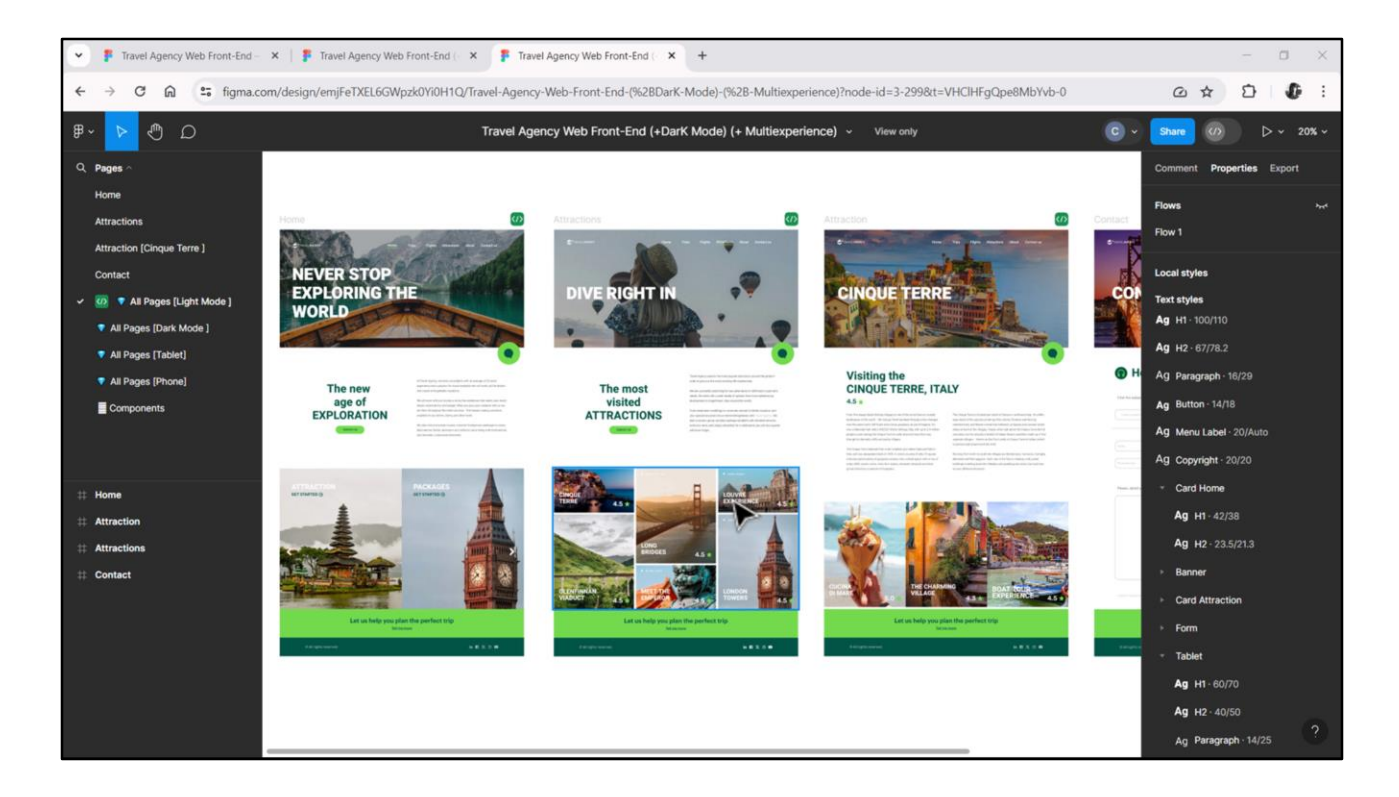

Although the 3 carousels will be implemented by means of grids, they will have particular features. Two of them can be thought of as **horizontal grids**, while the one we will study now will be of the **flex** type.

| GeneXus for Angular Course X +                                                                                                    |                                         |          | 0 |
|----------------------------------------------------------------------------------------------------|-----------------------------------------|----------|---|
| ← → C 🛱 training.genexus.com/en/learning/courses/genexus/v18/angular/material/data-loading-logic-on-a-panel-screen-6105514                                                                                                    |                                         | ☆        |   |
| 🔊 GeneXus 🔣 DL Portal 🔤 Issues                                                                                                    |                                         |          |   |
| Version:GeneXus 18                                                                                                    |                                         |          |   |
| Data loading logic on a Panel screen                                                                                                    |                                         |          |   |
| In this video we will see how the screen of a panel object is loaded, depending on the graphical interface                                                                                                    |                                         | -        |   |
| components present in it, and how GeneXus automatically creates Data Provider objects responsible for                                                                                                    | Total length of vide                    | os: 5.5h |   |
| loading.                                                                                                    |                                         |          |   |
| 6 GeneX                                                                                                    |                                         | ^        |   |
| Watch later Share                                                                                                    |                                         |          |   |
| Course introduction                                                                                                    | an                                      |          |   |
| To the Amount is a second second seco | ,,,,,,,,,,,,,,,,,,,,,,,,,,,,,,,,,,,,,,, |          |   |
| Light him [hem] (Lentre) [Vacantes [hem]                                                                                                    |                                         |          |   |
| Account in     Logic and behavior                                                                                                    |                                         |          |   |
| Eixed Data Provider Data loading logic on a Panel screen                                                                                                    |                                         |          |   |
| TenticatTrestert                                                                                                    | nel                                     |          |   |
| Tentiod/final.inc2                                                                                                    |                                         |          |   |
| Panel with multiple grids                                                                                                    |                                         |          |   |
| Mup Server a Components and Master Panel                                                                                                    |                                         |          |   |
| Variable Data Provider(s)<br>part for the grid(s) User Interface and Experience                                                                                                    |                                         |          |   |
| Horizontal Grids, Flexible Grids and C                                                                                                    | Control Flex                            |          |   |
| Any Platform, Default Orientations • 0 Add Layout • Delete Layout Controls Maps, Rating, Switch                                                                                                    |                                         |          |   |
| Watch on To YouTube Grouping controls and Control Tab                                                                                                    |                                         |          |   |
|                                                                                                    |                                         | *        |   |

The GeneXus for Angular course includes this short video that describes the relationship of a grid with database attributes and the automatic loading of this grid. If you have never seen any of this, I recommend that you stop here and watch it.

| File Edit view Layout Insert Build Kn | owledge Manager Window Tools Test Help                                                          |                                    |        |
|---------------------------------------|-------------------------------------------------------------------------------------------------|------------------------------------|--------|
|                                       | 🔄 🛗 🔬 🕨 🔤 NETSQLServer 🔹 Release 🔹 💡 🛫 Tests Build 🛛 Build 🔹 🍕 🛫                                |                                    |        |
| S KB Explorer 9                       | 🗙 🛅 Attractions X 🛅 AttractionsCopyl X 📓 TravelAgencyBase X 🦉 Attractions X 👩 Navigation View X | V O Properties                     | 4 ×    |
| Open: Name or Pattern                 | Laye TravelAgency AttractionsCopy1 ns Wables Documentation                                      | General                            |        |
| TravelAgency                          | - Application Bar                                                                               | 🔡 🛃 🌾 Filter                       | )      |
| >  Main Programs                      |                                                                                                 | Grid: GridAttractions              |        |
| V 🕐 Root Module                       | MainTable                                                                                       | Control Name GridAttract           | tions  |
| > 😭 General                           |                                                                                                 | Collection States die              |        |
| TravelAgency                          | The most visited ATTRACTIONS & &dinformationText                                                | Conection                          | IsData |
| DesignSystems                         |                                                                                                 | Default Action <default></default> |        |
| Desktop                               |                                                                                                 | Selection Type Platform De         | .fault |
| Tablet                                | Contact Us                                                                                      | Enable Multiple S False            |        |
| Files                                 |                                                                                                 | Pull To Refresh False              |        |
| Images                                | 9 caro 0 (arrat 100                                                                             | Inverse Loarling False             |        |
| ~ 🗇 U                                 |                                                                                                 | Defents Coloning (1022             |        |
| > 🛅 RecicleBin                        |                                                                                                 | Default Selected I (none)          |        |
| Attraction                            |                                                                                                 | Control Info                       |        |
| AttractionData                        |                                                                                                 | Control Type Flex Grid             |        |
| Attractions                           | o BAttractionsData.item(0).CountryName o                                                        | Auto Grow False                    |        |
| AttractionsCopy1                      |                                                                                                 | Flex Direction Column              |        |
| Contact                               | &AttractionsData.item(0).AttractionName & AttractionsData.item(0).AttractionRating              | Flex Wrap Wrap                     |        |
| GetMostVisitedAttestions              |                                                                                                 | half Control Floridad              |        |
| The Home                              |                                                                                                 | Justiny Content. Plex Start        |        |
| S Information                         |                                                                                                 | Align Items Flex Start             |        |
| MasterTravelAgency                    |                                                                                                 | Align Content Flex Start           |        |
| E GetAttraction                       |                                                                                                 | ~ Appearance                       |        |
| E GetAttractionForMP                  |                                                                                                 | Class Grid                         |        |
| PGetAttractionForMP                   |                                                                                                 | Visible True                       |        |
| D Wait                                |                                                                                                 | Invisible Model Keen Space         |        |
| images                                |                                                                                                 | invisible mode keep space          |        |
| Transactions                          |                                                                                                 | Enabled True                       |        |
| Aurociated Table                      |                                                                                                 | Rows <default></default>           |        |
| Attraction DataProvider               |                                                                                                 | Empty Grid Bac (none)              |        |
| > WorkWithWebAttraction               | v                                                                                               | Empty Grid Bac Image               |        |
|                                       | Any Platform Default Orientations + 🗘 Add Layout 😫 Delete Layout                                | O Properties T Toolbox             |        |

In the KB I had already implemented a first version of this grid, in the copy of the Attractions panel.

I'm going to do it now with you in detail, to explain the most relevant aspects from the frontender's point of view.

This area we have entered has a User Interface and also coding.

| ◎■■↓↓◎◎↓↓◎■                                                                                                    | NETSQLServer • Release                                                                                                    | - 🖕 Tests Build Build      | • 🖏 :                      |                        |        |                        |     |
|----------------------------------------------------------------------------------------------------|----------------------------------------------------------------------------------------------------|----------------------------|----------------------------|------------------------|--------|------------------------|-----|
| 🔋 KB Explorer 9 🗙 🛅                                                                                                    | Attractions 🗙 🛅 AttractionsCopy1 🗙                                                                                                    | 🔟 TravelAgencyBase X 🚦     | 📓 Attractions 🗙 🛅 Navigati | on View 🗙              | $\sim$ | Toolbox                | 4 × |
| pen: Name or Pattern                                                                                                    | Rules Events Conditions Varia                                                                                                    | ables Documentation        |                            |                        |        | Controls               |     |
| TravelAgency                                                                                                    | antiontine Dec                                                                                                    |                            |                            |                        |        | GB Attribute/Variable  |     |
| > C Main Programs                                                                                                    | oprication bar                                                                                                    | Insert Attribute/Variable  |                            | ×                      |        | Button                 |     |
| Cont Module                                                                                                    | MainTable                                                                                                    | Name Protocol              |                            |                        | +      | 🖾 Image                |     |
| > 🕎 General a                                                                                                    |                                                                                                    | Filters                    |                            |                        |        | A Text Block           |     |
| TravelAgency                                                                                                    | The second data destruction                                                                                                    | Pattern:                   |                            |                        |        | Containers             |     |
| V 😵 DesignSystems                                                                                                    | The most visited ATTRACT                                                                                                    | Object                     |                            | ×                      |        | To Canvas              |     |
| > 😭 Desktop                                                                                                    |                                                                                                    | object.                    |                            | -                      |        | Composed               |     |
| > Phone                                                                                                    |                                                                                                    | Name                       | Туре                       | Description ^          |        | Flav                   |     |
| > 🕥 Tablet                                                                                                    | The second second secon | AttractionId               | ld                         | Attraction Id          |        | ER Ger                 |     |
| Files                                                                                                    | Contact Us                                                                                                    | AttractionInfo             | Info                       | Attraction Info        |        | Contra Contra          |     |
| images                                                                                                    |                                                                                                    | AttractionName             | Name                       | Attraction Name        |        | Steed                  |     |
| ~ 🗇 U                                                                                                    | 14-04                                                                                                    | AttractionPhoto            | Image                      | Attraction Photo       |        | Tab.                   |     |
| RecicleBin                                                                                                    |                                                                                                    | AttractionRating           | Rating                     | Attraction Rating      |        | Table                  |     |
| Attraction                                                                                                    |                                                                                                    | K AttractionTitle          | Title, GeneXusUnanimo      | Attraction Title       |        | Table Table Old        |     |
| AttractionData                                                                                                    |                                                                                                    | AttractionViewId           | Id                         | Attraction View Id     |        |                        |     |
| L Attractions                                                                                                    |                                                                                                    | AttractionViewName         | Name                       | Attraction View Name   |        | Miscellaneous          |     |
| AttractionsCopy1                                                                                                    |                                                                                                    | K AttractionViewPhoto      | Image                      | Attraction View Photo  |        | Ads View               |     |
| Contact                                                                                                    |                                                                                                    | K AttractionViewRating     | Rating                     | Attraction View Rating |        | Animation View         |     |
| GetMostVisitedAttractions                                                                                                    |                                                                                                    | Categoryld                 | Id                         | Category Id            |        | Audio Controller       |     |
| Cetimos visite visite v |                                                                                                    | CategoryName               | Name                       | Category Name          |        | Query Viewer           |     |
|                                                                                                    |                                                                                                    | CityId                     | Id                         | City Id                |        | GeneXusUnanimo         |     |
| MasterTravelAgency                                                                                                    |                                                                                                    | CityName                   | Name                       | City Name              |        | Alert Angular          |     |
| CetAttraction                                                                                                    |                                                                                                    | Countryld                  | Id                         | Country Id             |        | Dropdown Angular       |     |
| CetAttractionForMP                                                                                                    |                                                                                                    | CountryLastId              | Id                         | Country Last Id        |        | Icon Angular           |     |
| PGetAttractionForMP                                                                                                    |                                                                                                    | CountryLastName            | Numeric(4.0)               | Country Last Name      |        | Select Angular         |     |
| D Wait                                                                                                    |                                                                                                    | CountryName                | Name                       | Country Name           |        | 🔐 Sidebar Angular      |     |
| Images                                                                                                    |                                                                                                    |                            |                            |                        |        | B Step Angular         |     |
| - C Transactions                                                                                                    |                                                                                                    | New Variable Edit.         |                            | Cancel                 |        | Treeview Angular       |     |
| Attraction                                                                                                    | -                                                                                                    |                            |                            | 5                      |        |                        |     |
| > C Associated Tables                                                                                                    |                                                                                                    |                            |                            |                        |        |                        |     |
| 1 Attraction_DataProvider                                                                                                    |                                                                                                    |                            |                            |                        |        |                        |     |
| > 🔂 WorkWithWebAttraction                                                                                                    |                                                                                                    |                            |                            |                        |        |                        |     |
| KR Evolorer                                                                                                    | v Platform Default Orientations - C                                                                                                    | Add Lavout 🙆 Delete Lavout |                            |                        |        | O Properties T Toolbox |     |

I will start by inserting a grid in the second row of Attractions. It opens this window for us to select attributes and/or variables that we want to be part of each item displayed by the grid.

For our case, I could select, for example, CountryName, AttractionName, AttractionPhoto, AttractionRating.

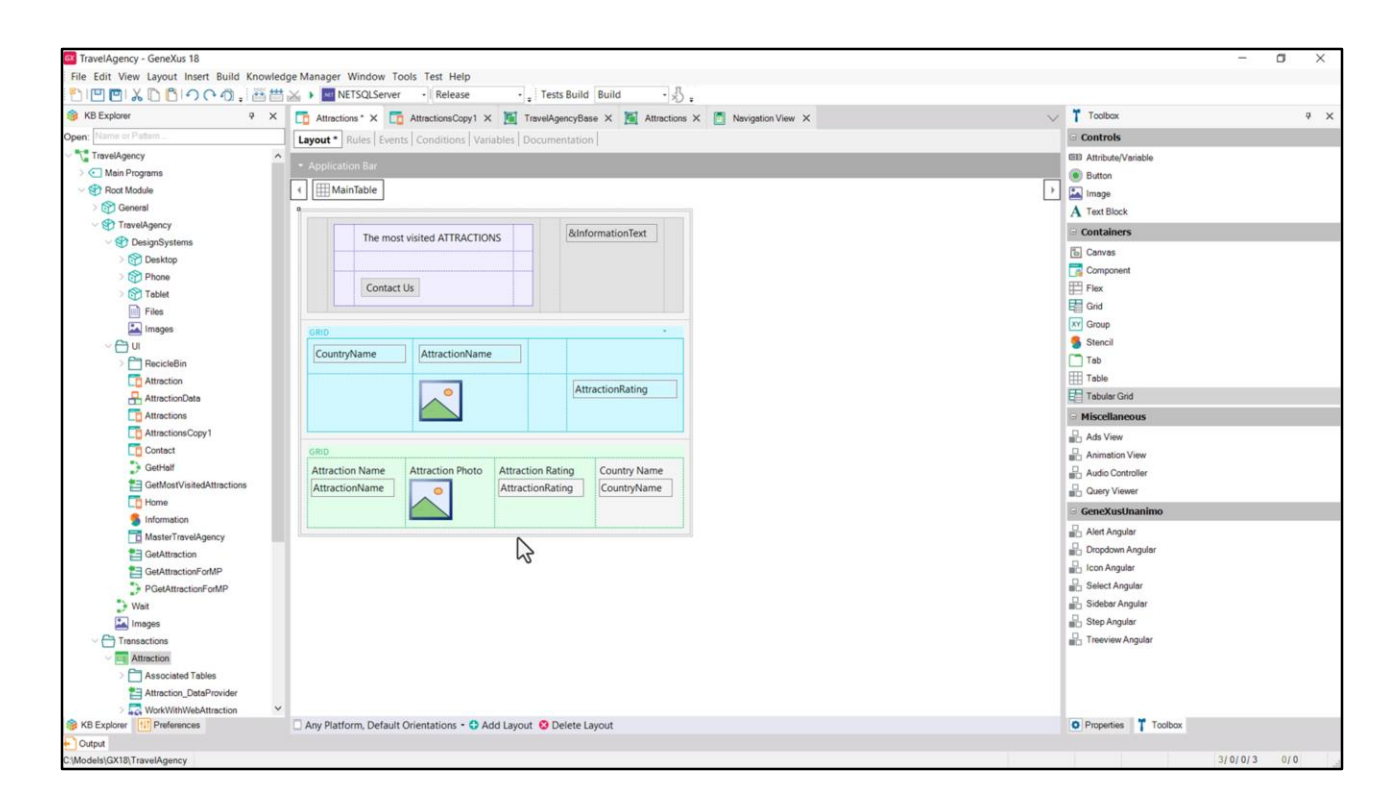

Note that it placed the 4 attributes side by side, in 4 columns, but we can rearrange the elements as we want. This is different from what happens with tabular grids, where there are only columns and we can't do this.

We are going to choose the first case, clearly.

| Test bler Det Sele   Test bler Det Sele   Test bler                                                                                                    | TravelAgency - GeneYur 19                  |                                                                                                    |      | - 7 ×                                                                                                    |
|----------------------------------------------------------------------------------------------------|--------------------------------------------|----------------------------------------------------------------------------------------------------|------|----------------------------------------------------------------------------------------------------|
| <pre>Not into Uption Control Control C</pre>                                                                                                    | File Edit View Lawout Incert Ruild Knowled | tee Manager Window Tools Test Help                                                                                                    |      | - 0 ^                                                                                                    |
| Reference       Instantion       Instantion <td></td> <td>Manager Minicow Tools rear trep</td> <td></td> <td></td>                                                                                                    |                                            | Manager Minicow Tools rear trep                                                                                                    |      |                                                                                                    |
| Image of Addam       Image of Addam       Image of Addam       Image of Addam         Image of Addam       Image of Addam       Image of Addam       Image of Addam         Image of Addam       Image of Addam       Image of Addam       Image of Addam         Image of Addam       Image of Addam       Image of Addam       Image of Addam         Image of Addam       Image of Addam       Image of Addam       Image of Addam         Image of Addam       Image of Addam       Image of Addam       Image of Addam         Image of Addam       Image of Addam       Image of Addam       Image of Addam         Image of Addam       Image of Addam       Image of Addam       Image of Addam         Image of Addam       Image of Addam       Image of Addam       Image of Addam       Image of Addam         Image of Addam       Image of Addam                                                                                                    | 6 KB Explorer                              | The Attractions * X The Attractions Copy1 X TravelAgencyBase X K Attractions X The Nevigation View X                                                                                                    | ~    | Toolbox 9 ×                                                                                                    |
| Image: more more more more more more more more                                                                                                    | Open: Name or Pattern                      | Lavout * Bulas Exants Conditions Variables Documentation                                                                                                    |      | Controls                                                                                                    |
| Additional data of the second and the second and                                                                                                    | TravelAgency                               | Indian Innes Lecture Lecture Lecture International Lecture International Lecture Lecture Lectu |      | (FE) Attribute/Variable                                                                                                    |
| • • • • • • • • • • • • • • • • • • •                                                                                                    | Main Programs                              |                                                                                                    |      | Button                                                                                                    |
| Concept     Concept     C                                                                                                    | V 🕄 Root Module                            | MainTable Fight Grid Grid Table EAttractionRating                                                                                                    | - FI | En Image                                                                                                    |
| Image: Control time   Image: Control time                                                                                                    | General                                    |                                                                                                    |      | A Taxt Black                                                                                                    |
| • DespSystems   • DespSystems                                                                                                    | TravelAgency                               |                                                                                                    |      | A Text Down                                                                                                    |
| <ul> <li>Contact Us</li> </ul>                                                                                                    | OesignSystems                              | The most visited ATTRACTIONS BilliformationText                                                                                                    |      | Containers                                                                                                    |
| Image:   Image:   Image: <td>&gt; 😚 Desktop</td> <td></td> <td></td> <td>Canvas</td>                                                                                                    | > 😚 Desktop                                |                                                                                                    |      | Canvas                                                                                                    |
| Solution Solution <td>&gt; Phone</td> <td></td> <td></td> <td>Component</td>                                                                                                    | > Phone                                    |                                                                                                    |      | Component                                                                                                    |
| Pres CountryName CountryName   Prescise Seecil   Prescise Traciconation   Prescise Traciconation   Prescise Prescise   Prescise Prescise <                                                                                                    | > 😚 Tablet                                 | Contact Us                                                                                                    |      | H Flex                                                                                                    |
| inges i for instance i for instance i for                                                                                                    | Files                                      |                                                                                                    |      | Grid                                                                                                    |
| Image: second relation   Image: second relation   Image: second                                                                                                    | Images                                     | GRID                                                                                                    |      | XY Group                                                                                                    |
| Image: Sected in a control in a control in a c                                                                                                    | ~ 🖰 UI                                     |                                                                                                    |      | Stencil                                                                                                    |
| Matericion   Attracticion/Rame   Attracticion/Rame                                                                                                    | > 🛅 RecicleBin                             |                                                                                                    |      | Tab                                                                                                    |
| Matericionals   Attractionals   Attractionals   Attractionals   Attractionals   Attractionals   Attractionals   Context   Context   Conte                                                                                                    | C Attraction                               | CountryName AttractionRating                                                                                                    |      | Table                                                                                                    |
| Materions Cory 1 Miscians Cory 1   Advisions Cory 1 Advisions Cory 1   Contract Advisions Cory 1   Contract Advisions Cory 1   Contract Advisions Cory 1   Contract Advisions Cory 1   Contract Advisions Cory 1   Contract Advisions Cory 1   Contract Advisions Cory 1   Contract Advisions Cory 1   Contract Advisions Cory 1   Master Travelogency Advisions Cory 1   Contract Travelogency Contract Travelogency   Contract Travelogency Contract Travelogency   Contract Travelogency Contract Travelogency   Contract Travelogency Contract Travelogency   Contract Travelogency Contract Travelogency   Contract Travelogency Contract Travelogency   Contract Travelogency Contract Travelogency   Contract Travelogency Solven Angular   Contract Travelogency Solven Angular   Contract Travelogency Solven Angular   Contract Travelogency Solven Angular   Contract Travelogency Solven Angular   Contract Travelogency Solven Angular   Contract Travelogency Contract Travelogency   Contract Travelogency Contract Travelogency   Contract Travelogency Contract Travelogency   Contract Travelogency Contract Travelogency   Contract Travelogency Contract Travelogency   Contract Travelogency Contract Travelogency   Cont                                                                                                    | AttractionData                             | AttractionRating                                                                                                    |      | Tabular Grid                                                                                                    |
| Materiors Cop1   Cotacia:   Cotacia: <td< td=""><td>Co Attractions</td><td>AttractionRating</td><td></td><td>Miscellaneous</td></td<>                                                                                                    | Co Attractions                             | AttractionRating                                                                                                    |      | Miscellaneous                                                                                                    |
| Contact   Center   Center <td>AttractionsCopy1</td> <td>AttractionName Move to Grid1Table</td> <td></td> <td>Ads View</td>                                                                                                    | AttractionsCopy1                           | AttractionName Move to Grid1Table                                                                                                    |      | Ads View                                                                                                    |
| Image: Set Set Set Set Set Set Set Set Set Set                                                                                                    | Contect                                    |                                                                                                    |      | Animation View                                                                                                    |
| Image   Image   Image </td <td>GetHalf</td> <td></td> <td></td> <td>Audio Controller</td>                                                                                                    | GetHalf                                    |                                                                                                    |      | Audio Controller                                                                                                    |
| Image:       Image:                                                                                                    | E GetMostVisitedAttractions                |                                                                                                    |      | Query Viewer                                                                                                    |
| Information       Information         Information       Information                                                                                                    | To Home                                    |                                                                                                    |      | GeneXusUnanimo                                                                                                    |
| Image: Set Angular     Image: Set Angular       Image: Set Angular     Image: Set Angular       Image: Set Angular     Image: Set Angular <td>5 Information</td> <td></td> <td></td> <td>R. Alext Assudar</td>                                                                                                    | 5 Information                              |                                                                                                    |      | R. Alext Assudar                                                                                                    |
| Image:     Image:       Image:     Image:                                                                                                    | MasterTravelAgency                         |                                                                                                    |      |                                                                                                    |
| Image: State State                                                                                                    | GetAttraction                              |                                                                                                    |      |                                                                                                    |
|                                                                                                    | GetAttractionForMP                         |                                                                                                    |      | Select Acade                                                                                                    |
| Viat     Images     Transations     Matrix     Associated Tables     Matrix     Viat     Viat                                                                                                    | PGetAttractionForMP                        |                                                                                                    |      |                                                                                                    |
| La Images at Dissp Angular<br>C Traverser Angular<br>C Traverser Angular<br>C | Wait                                       |                                                                                                    |      | B Sidebar Angular                                                                                                    |
| <ul> <li>✓ Intersections</li> <li>✓ Interview Angust</li> <li>✓ Associated Tables</li> <li>♦ Associated Tables</li> <li>♦ Associated Tables</li> <li>♦ Associated Tables</li> <li>♦ Associated Tables</li> <li>♦ Associated Tables</li> </ul>                                                                                                    | images                                     |                                                                                                    |      | Transien Angeles                                                                                                    |
| <ul> <li>✓ In Attraction</li> <li>&gt; Associated Tables</li> <li>S Astronic DataProvider</li> <li>&gt; WorkWinkekAttraction</li> </ul>                                                                                                    | Transactions                               |                                                                                                    |      | III Treeview Angular                                                                                                    |
| ≥Associated alows<br>Mathematica, DataProvider<br>⇒                                                                                                    | Attraction                                 |                                                                                                    |      |                                                                                                    |
| Inteston_base/mode     Average Average A                                                                                                    | Associated Tables                          |                                                                                                    |      |                                                                                                    |
| A PACK AND A PACKAGE AND A PACKAGE AND A PAC                                                                                                    | Attraction_DataProvider                    |                                                                                                    |      |                                                                                                    |
| KB Evolver     Converting     Converting     C                                                                                                    | KB Evologer                                | Any Platform Default Orientations + @ Add Layout @ Delate Layout                                                                                                    |      | O Proverties                                                                                                    |
|                                                                                                    | Outest                                     | Charl Lienourity Celeary Curculations - Charles Payore                                                                                                    |      | Contraction of the second second seco |
| Volgen<br>Models/CVIR/D TowelAnsery 310/0/3 0/0                                                                                                    | C1Models(GX18)TravelAgency                 |                                                                                                    |      | 3/0/0/3 0/0                                                                                                    |

I rearrange the elements as I want them to be displayed.

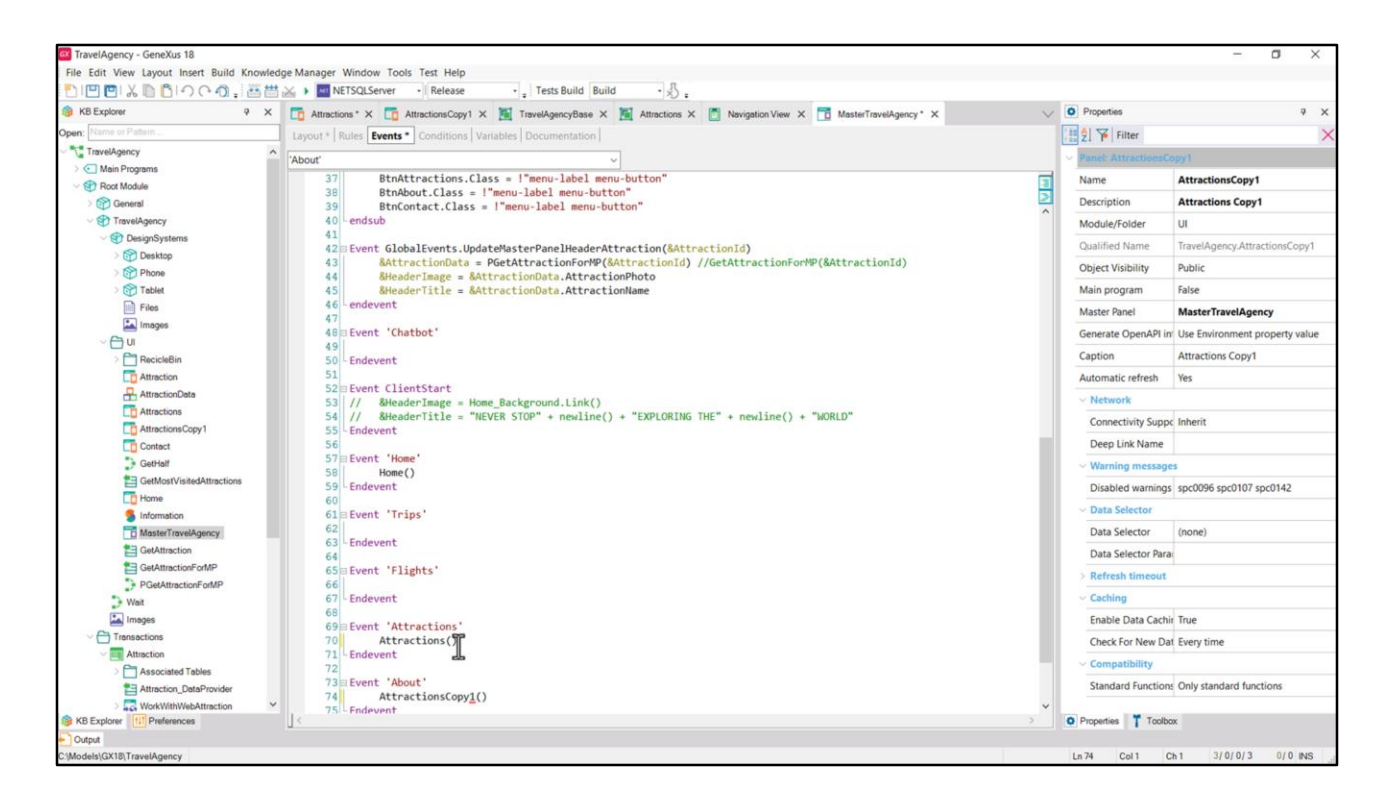

And now I want to execute.

So in the Master Panel... in the event associated with the Attractions button... I uncomment the invocation to the panel that we are building... and as for the invocation to the copy that already has the advanced grid, I place it for the About button, provisionally.

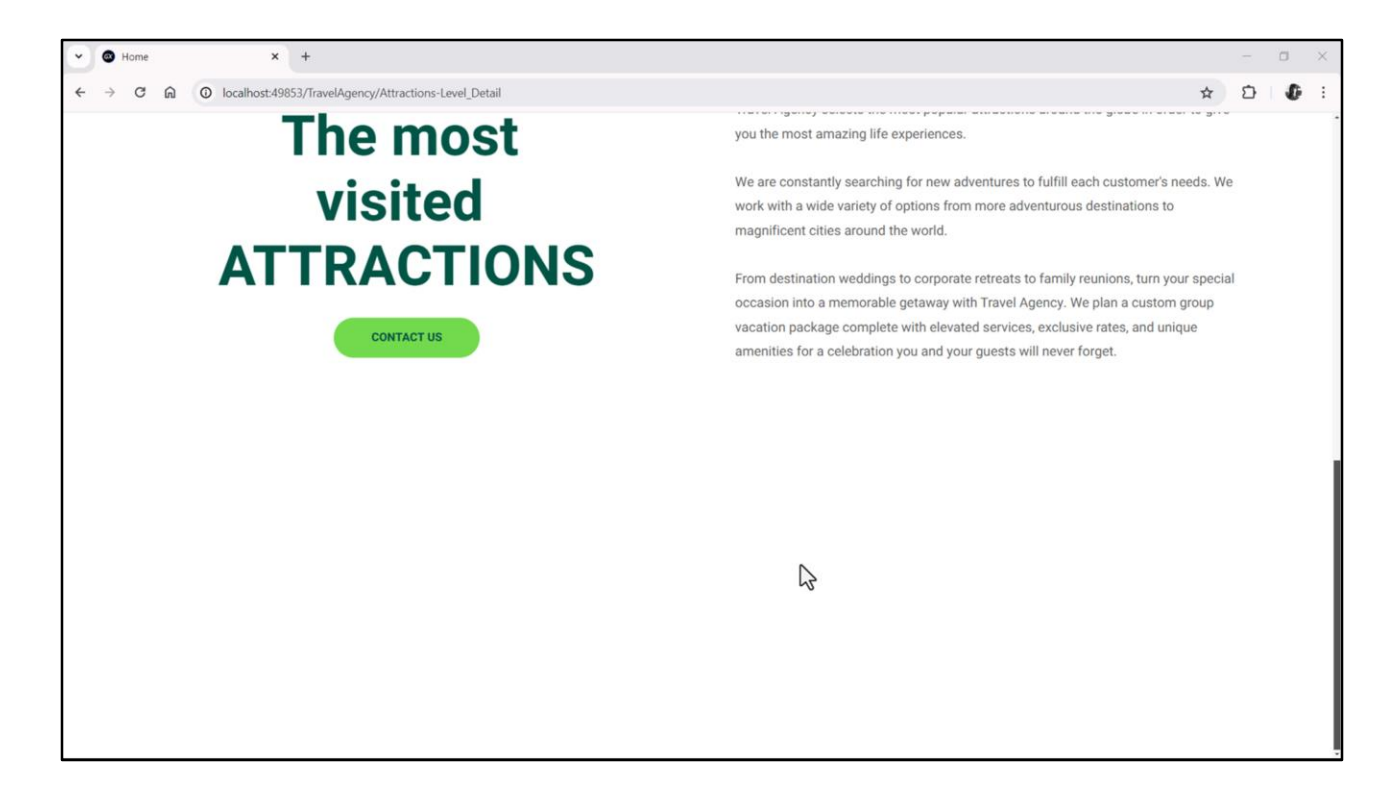

Nothing is being shown at runtime. Why?

| TravelAgency - GeneXus 18                  |                                                                                                    |                |                   | n x   |
|--------------------------------------------|----------------------------------------------------------------------------------------------------|----------------|-------------------|-------|
| File Edit View Layout Insert Build Knowled | dge Manager Window Tools Test Help                                                                               |                |                   | - 73. |
| 門回回XDD1200.高世                              | NETSQLServer - Release - Tests Build Build - A                                                                   |                |                   |       |
| 🛞 KB Explorer 🤤 🗙                          | Taktartions X TaktartionsConv1 X 📓 TravelAneoryBase X 📓 Attactions X 🖪 Nevination View X Ta MasterTravelAneory X | V Properties   |                   | ₹ ×   |
| Open: Name or Pattern                      | Relate Length Conditioner Unitable Decomposition                                                                 | General        |                   |       |
| TravelAgency                               | Lagour nules create continuons vanables cocumentation (                                                          | 11 0 V         | ilter             | ×     |
| Main Programs                              | * Application Bar                                                                                                | Table 1        |                   | _     |
| V 🐨 Root Module                            | 4 IIII MainTable                                                                                                 | > Martine with | antaine           | -     |
| > 😭 General                                |                                                                                                    | Control N      | ame Main Table    |       |
| V TravelAgency                             | 8/informationText                                                                                                | ~ Appea        | ance              |       |
| V 😍 DesignSystems                          | The most visited ATTRACTIONS                                                                                     | Column         | is Style 100%     |       |
| > 😭 Desktop                                |                                                                                                    | Rows S         | tyle 712dip;100%  |       |
| Phone                                      | Contact Us                                                                                                    | Width          | 100%              |       |
| Files                                      |                                                                                                    | Height         | 100%              |       |
| im Pres                                    |                                                                                                    | - Height       | 10076             |       |
| ~ 🛱 UI                                     |                                                                                                    | Auto G         | row True          |       |
| > C RecicleBin                             | CountryName                                                                                                    | Class          |                   |       |
| Attraction                                 |                                                                                                    | Backgr         | ound (none)       |       |
| AttractionData                             |                                                                                                    | Visible        | True              |       |
| Attractions                                | AttractionName AttractionRating                                                                                  | Invisibl       | e Mode Keep Space |       |
| AttractionsCopy1                           |                                                                                                    | Enable         | t True            |       |
| Contect                                    |                                                                                                    | Freedly        |                   |       |
| GetHalf                                    |                                                                                                    | Scroll         | renavior          |       |
| GetMostVisitedAttractions                  |                                                                                                    | Scroll F       | actor 1           |       |
|                                            |                                                                                                    | Zoom           | actor 0           |       |
| MasterTravelAgency                         |                                                                                                    | Scroll A       | attachme Parent   |       |
| GetAttraction                              |                                                                                                    | ~ Form         |                   |       |
| GetAttractionForMP                         |                                                                                                    | Form C         | lass Form         |       |
| PGetAttractionForMP                        |                                                                                                    | Eashla         | Header Falce      |       |
| > Wait                                     |                                                                                                    | chable         | rieduci raise     |       |
| 🔛 Images                                   |                                                                                                    | > Layout       | Behavior          |       |
| ~ 🖰 Transactions                           |                                                                                                    | ~ Contro       | IInfo             | _     |
| Attraction                                 |                                                                                                    | Is Slot        | False             |       |
| Associated Tables                          |                                                                                                    | ~ Access       | ibility           |       |
| MykWithWebAttraction                       |                                                                                                    | Accessi        | ble Role Main     | ~     |
| KB Explorer                                | Any Platform, Default Orientations - 🗘 Add Layout 🔇 Delete Layout                                                | O Properties   | Toolbox           |       |
| Output                                     |                                                                                                    |                |                   |       |
| C:\Models\GX18\TravelAgency                |                                                                                                    |                | 7/0/0/7           | 2/2   |

First of all, let's look at the size of the row in which the grid is located. 100% of the remaining height after removing 712 dips. Obviously there is no problem here.

| TravelAgency - GeneXus 18              |                                                                                                    |       |                       | -              | o × |
|----------------------------------------|----------------------------------------------------------------------------------------------------|-------|-----------------------|----------------|-----|
| File Edit View Layout Insert Build Kno | wledge Manager Window Tools Test Help                                                                                                    |       |                       |                |     |
| DIE E & D BIOCO.                       | 🛗 🗻 🕨 NETSQLServer 🔹 Release 🔹 🚦 Tests Build 🛛 Build 🔹 🐇                                                                                                    |       |                       |                |     |
| KB Explorer                            | X 📅 Attractions X 📅 AttractionsCopy1 X 🐹 TravelAgencyBase X 💥 Attractions X 🛅 Navigation View X 📅 MasterTravelAgency X                                                                                                    | V 0 P | roperties             |                | * × |
| Open: Name or Pattern                  | Lavout Rules Events Conditions Variables Documentation                                                                                                    | Gener | al                    |                |     |
| TravelAgency                           |                                                                                                    | 1 1 2 | Filter                |                | ×   |
| > 💽 Main Programs                      | * Application Bar                                                                                                    | × @   | rid: Grid1            |                | ^   |
| Soot Module                            | (Image: A state of the state of the state of | )     | antral Nama           |                |     |
| > 🚱 General                            |                                                                                                    |       | shuor Name G          | nai            |     |
| V TravelAgency                         | The most visited ATTRACTIONS & BilliformationText                                                                                                    | Co    | ollection             |                |     |
| V ConsignSystems                       |                                                                                                    | De    | efault Action <0      | default>       |     |
| Desktop                                |                                                                                                    | Se    | election Type Pla     | atform Default |     |
| Tabled                                 | Contact Us                                                                                                    | En    | hable Multiple S Fa   | ulse           |     |
| Files                                  |                                                                                                    | Pu    | all To Refresh Fa     | alse           |     |
| Images                                 | °                                                                                                    | In    | verre Loading Ea      | alsa           |     |
| ~ 🗂 ui                                 |                                                                                                    |       | Terse country 14      |                |     |
| > 🛅 RecicleBin                         | Countryivame                                                                                                    | De    | erault Selected I (hi | ione)          |     |
| Attraction                             |                                                                                                    | ×.    | Control Info          |                |     |
| AttractionData                         |                                                                                                    |       | Control Type Gr       | rid            |     |
| Attractions                            | AttractionName AttractionKating                                                                                                    |       | Auto Grow Fa          | ulse           | ~   |
| AttractionsCopy1                       | 0 0                                                                                                    |       | Scroll Direction Ve   | erhot          |     |
| Contact                                |                                                                                                    |       | Snap To Grid Fa       | alse           |     |
| GetMostVisitedAttractions              |                                                                                                    |       | Home Louget M. Ci     | ingle          |     |
| Home                                   |                                                                                                    |       | items cayout in Sir   | ngie           |     |
| 5 Information                          |                                                                                                    |       | Appearance            |                |     |
| MasterTravelAgency                     |                                                                                                    |       | Class Gr              | rid            |     |
| CetAttraction                          |                                                                                                    |       | Visible Tr            | ue             |     |
| GetAttractionForMP                     |                                                                                                    |       | Invisible Mode Ke     | eep Space      |     |
| PGetAttractionForMP                    |                                                                                                    |       | Enabled Tr            | ue             |     |
| Wait                                   |                                                                                                    |       | Rows ci               | defaults       |     |
| images                                 |                                                                                                    |       | Forest Cold Day (a    | action         |     |
| Transactions                           |                                                                                                    |       | Empty Grid Bac (ni    | ione)          |     |
| Autocion                               |                                                                                                    |       | Empty Grid Bac Im     | hage           |     |
| Attraction_DataProvider                |                                                                                                    |       | Empty Grid Tex        |                |     |
| > 🔽 WorkWithWebAttraction              | ¥                                                                                                    |       | Empty Grid Tex Te     | extBlock       | ~   |
| S KB Explorer                          | Any Platform, Default Orientations - 🗘 Add Layout 🥸 Delete Layout                                                                                                    | O Pro | operties Toolbor      | 0K             |     |
| Output                                 |                                                                                                    |       |                       |                |     |
| C:\Models\GX18\TravelAgency            |                                                                                                    |       |                       | 7/0/0/7        | 2/2 |

Among the properties of the Grid we see that it has Auto Grow set to False, so it will not grow as its content grows.

| CaravelAnerry - GeneXut 18                                                                                                    |                      | - 0         | ×   |
|----------------------------------------------------------------------------------------------------|----------------------|-------------|-----|
| The Fold Wei Lawet Inset Build Knowledne Manager Window Tools Test Help                                                                                                    |                      | 5           | ~   |
|                                                                                                    |                      |             |     |
| k KBExplore 9 × 1 Attractions x 1 Attractions (2) X 1 Tevel-SpecyDese X 1 Attractions X 1 Navgedon View x 1 MasterTravel-SpecyDese X 2 Attractions X 2 Navgedon View x 1 MasterTravel-SpecyDese X 2                                                                                                    | Properties           |             | ₽ × |
| Open: Name of Pattern                                                                                                    | General              |             |     |
| TaveAgency A                                                                                                    | Filter               |             | ×   |
| Main Programs     Application Bar                                                                                                    | Table: GridtTabl     |             | ^   |
| V 😵 Root Module 🕴 🖽 MainTable 🗮 Grid1 🛛 Grid1Table                                                                                                    | Table, Grid Fradit   |             |     |
| > 😚 General                                                                                                    | Control Name         | Grid1Table  |     |
| TravelAgency     AlloformationText                                                                                                    | Layout Name          |             |     |
| BesignSystems     The most visited ATTRACTIONS                                                                                                    | ~ Appearance         |             |     |
| > 🚱 Desktop                                                                                                    | Columns Style        | 33%;33%;34% |     |
| Contact Us                                                                                                    | Rows Style           | pd:pd       |     |
|                                                                                                    | Width                | 100%        |     |
|                                                                                                    | wider                | 10076       |     |
|                                                                                                    | Height               | pd          |     |
| CountryName                                                                                                    | Auto Grow            | Trues       | ~   |
|                                                                                                    | Class                | Table       |     |
| AttractionData                                                                                                    | Background           | (none)      | _   |
| To AttractionName AttractionRating                                                                                                    | Visible              | True        |     |
| C AttractionsCopy1                                                                                                    | Invisible Mode       | Keen Snace  |     |
| C Contact                                                                                                    | Timisiole mode       | Keep Space  |     |
| * GetHalf                                                                                                    | Enabled              | True        |     |
| Gethost/sitedAtractions                                                                                                    | Scroll Behavior      | ·           |     |
|                                                                                                    | Scroll Factor        | 1           |     |
| incomean                                                                                                    | Zoom Factor          | 0           |     |
|                                                                                                    | Scroll Attachm       | Parent      |     |
| GetAtmationForMP                                                                                                    | Lavout Rehavi        | or          |     |
| > PGetAttractionForMP                                                                                                    | Control Info         |             |     |
| D Wet                                                                                                    | Control Into         |             |     |
| 🖾 Images                                                                                                    | Is Slot              | False       |     |
| Characteristics                                                                                                    | ~ Accessibility      |             |     |
| Attraction                                                                                                    | Accessible Role      |             |     |
| Associated Tables                                                                                                    | Accessible Nar       | Custom      |     |
| [_] Attraction, DetaProvider                                                                                                    | Accessible Nar       |             | ~   |
| KB Evolution     Constraint of Parling of Parling | O Properties T To    | albox       |     |
|                                                                                                    | a contraction of the |             |     |
| Undehs(1X)TaveAgency                                                                                                    |                      | 7/0/0/7 2   | 2/2 |

And if we analyze each content item, we see that it will be modeled as this table, which has 3 columns and two rows, and whose height is set to "platform default". And although it has Auto Grow set to true, since the grid doesn't have it, it will not apply.

| V O Home X +                                              |                       |     | 3  | - 1 | 0 | × |
|-----------------------------------------------------------|-----------------------|-----|----|-----|---|---|
| ← → C ⋒ (O localhost:49853/TravelAgency/Attractions-Level | Detail                | ,   | \$ | Ð   | s | : |
|                                                           | Brazil                |     |    |     |   | • |
| -                                                         | Christ the Redeemer   | 4   |    |     |   |   |
|                                                           | United States         |     |    |     |   |   |
| -                                                         | Smithsonian Institute | 3.9 |    |     |   |   |
| 12                                                        | France                |     |    |     |   |   |
|                                                           | Matisse Museum        | 3.5 |    |     |   |   |
|                                                           | China                 |     |    |     |   |   |
|                                                           | Forbidden city        | 3.9 |    |     |   |   |
|                                                           | Italy                 |     |    |     |   |   |
|                                                           | Cinque Terre          | 4.5 |    |     |   |   |
|                                                           | Scotland              |     |    |     |   | 1 |
|                                                           | Glenfinnan Viaduct    | 4.5 |    |     |   |   |
|                                                           | England               |     |    |     |   |   |
| -                                                         | London Towers         | 4.5 |    |     |   |   |
|                                                           | United States         |     |    |     |   |   |
| -                                                         | Long Bridges          | 4.5 |    |     |   | 5 |
| 2                                                         | China                 |     |    |     |   |   |
| 276.                                                      |                       |     |    |     |   |   |

Let's see what happens if we change the Auto Grow of the grid to True...

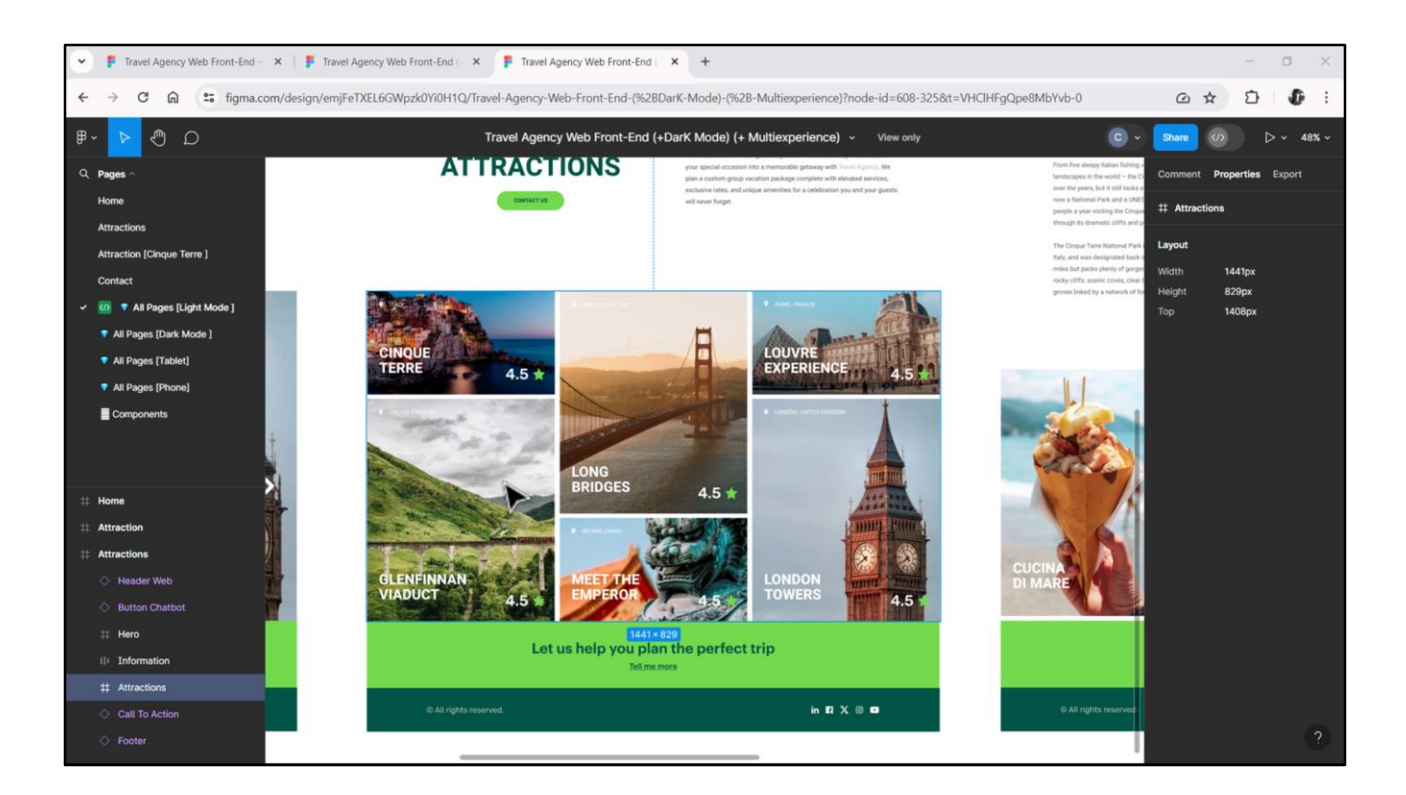

We don't want a grid with Auto Grow, because we actually want a carousel that has a horizontal scroll. The height will have to be fixed.

| TravelAgency - GeneXus 18               |                                                                                                    |                           |                                     | o × |
|-----------------------------------------|----------------------------------------------------------------------------------------------------|---------------------------|-------------------------------------|-----|
| File Edit View Layout Insert Build Know | vledge Manager Window Tools Test Help                                                                                |                           |                                     |     |
| ************************************    | 🛗 🚲 🕨 🔤 NETSQLServer , Release 🔹 🚦 Tests Build 🛛 Build 🔹 🖑 🚦                                                         |                           |                                     |     |
| 😚 KB Explorer 🤤                         | × 🛅 Attractions X 🛅 AttractionsCopy1 X 📓 TravelAgencyBase X 🦉 Attractions X 👩 Navigation View X 📅 MasterTravelAgency | × 🗸 🗸                     | Properties                          | 9 × |
| Open: Name or Pattern                   | Lavout Rules Events Conditions Variables Documentation                                                               | Ge                        | neral                               |     |
| TravelAgency                            |                                                                                                    |                           | 2 Filter                            | >   |
| > 🔄 Main Programs                       | * Application Bar                                                                                                    |                           | Table: MainTable                    |     |
| Sout Module                             | ✓ Ⅲ MainTable                                                                                                    | •                         | Control Marine Marin Table          |     |
| > 😭 General                             | 8                                                                                                    |                           | Control Name Main Table             |     |
| TravelAgency                            | The method ATTRACTIONS & &InformationText                                                                            |                           | ~ Appearance                        |     |
| V 🐑 DesignSystems                       | The most visited ATTRACTIONS                                                                                         |                           | Columns Style 100%                  |     |
| > 😭 Desktop                             |                                                                                                    |                           | Rows Style 719Pip;829dip            |     |
| Phone                                   | Contact Us                                                                                                    |                           | Width 105%                          |     |
| Files                                   |                                                                                                    |                           | Height 100%                         |     |
| Images                                  |                                                                                                    |                           | Height 100/8                        |     |
|                                         | GRD                                                                                                    |                           | Auto Grow True                      |     |
| > RecicleBin                            | CountryName                                                                                                    |                           | Class                               |     |
| Attraction                              |                                                                                                    |                           | Background (none)                   |     |
| AttractionData                          |                                                                                                    |                           | Visible True                        |     |
| Attractions                             | AttractionName AttractionRating                                                                                      |                           | Invisible Mode Keep Space           |     |
| AttractionsCopy1                        |                                                                                                    |                           | Enabled True                        |     |
| Contact                                 |                                                                                                    |                           | chabled                             |     |
| GetHalf                                 |                                                                                                    |                           | <ul> <li>Scroll Behavior</li> </ul> |     |
| GetMostVisitedAttractions               |                                                                                                    |                           | Scroll Factor 1                     |     |
| C Home                                  |                                                                                                    |                           | Zoom Factor 0                       |     |
| MasterTravel Agency                     |                                                                                                    |                           | Scroll Attachme Parent              |     |
| CatAttraction                           |                                                                                                    |                           | Form                                |     |
| SetAttractionForMP                      |                                                                                                    |                           | Form Class Form                     |     |
| PGetAttractionForMP                     |                                                                                                    |                           | Form Class                          |     |
| D Wait                                  |                                                                                                    |                           | Enable Header False                 |     |
| Images                                  | 🖸 Any Platform, Default Orientations - 🗘 Add Layout 🔇 Delete Layout                                                  |                           | > Layout Behavior                   |     |
| Transactions                            | E) Output                                                                                                    | 9 ×                       | Control Info                        |     |
| V The Attraction                        |                                                                                                    |                           | Is Slot False                       |     |
| Associated Tables                       | Success: Execution                                                                                                   | A Platoscion              | ~ Accessibility                     |     |
| Attraction_DataProvider                 | Calculating Mobile Targets for Frontend (Front end)                                                                  | III III III III           | Accessible Data Mate                |     |
| > 40 WorkWithWebAttraction              | Success: Angular Execution                                                                                           | With the state            | Accessible Kole Main                |     |
| > III Category                          | Success August Concessor                                                                                             | NOTE ALL DESCRIPTION OF A | Accorcible Nan Curtem               |     |

So I define this height for the row in which the grid is located...

| TravelAgency - GeneXus 18<br>File Edit View Layout Insert Build Knowle | dge Manager Window Tools Test Help                                                                                   |                             | <del></del>               | o × |
|------------------------------------------------------------------------|----------------------------------------------------------------------------------------------------|-----------------------------|---------------------------|-----|
|                                                                        | NETSQLServer Release , Tests Build Build                                                                             |                             |                           |     |
| Orana Nama or Datara                                                   | Attractions X Lo AttractionsCopy1 X A IntervengencyCase X A Attractions X D Nevigation View X D Master Insvengency X | General                     |                           |     |
|                                                                        | Layout * Rules   Events   Conditions   Vanables   Documentation                                                      |                             | lites                     | ~   |
| Main Programs                                                          | Application Bar                                                                                                    |                             | itter                     | ^   |
| Root Module                                                            | MainTable Ford1                                                                                                    | Grid: Gri                   | d1                        | ^   |
| > 🚱 General                                                            |                                                                                                    | Control N                   | lame Grid1                |     |
| TravelAgency                                                           |                                                                                                    | Collectio                   | n                         |     |
| V 😵 DesignSystems                                                      | The most visited ATTRACTIONS & aniformation lext                                                                     | Default A                   | ction <default></default> |     |
| > 🕎 Desktop                                                            |                                                                                                    | Selection                   | Type Platform Default     |     |
| > Phone                                                                | Contract II                                                                                                    | Eashia M                    | ultiple C False           |     |
| > Tablet                                                               | COllider OS                                                                                                    | Enable M                    | uluple s raise            |     |
| Files                                                                  |                                                                                                    | Pull To Re                  | efresh False              |     |
| images                                                                 | GRID • T                                                                                                    | Inverse Lo                  | bading False              |     |
| > C RecicleBin                                                         | CountryName                                                                                                    | Default S                   | elected (none)            |     |
| Attraction                                                             |                                                                                                    | <ul> <li>Control</li> </ul> | l Info                    |     |
| AttractionData                                                         |                                                                                                    | Contro                      | Type Grid                 |     |
| Attractions                                                            | AttractionName AttractionRating                                                                                      | Auto 0                      | row False                 |     |
| AttractionsCopy1                                                       | d                                                                                                    | E creall d                  | Direction Vertical        |     |
| Contect                                                                |                                                                                                    | Scroll 1                    | pirection vertical        |     |
| GetHalf                                                                |                                                                                                    | Snap T                      | o Grid False              |     |
| GetMostVisitedAttractions                                              |                                                                                                    | Items I                     | ayout M Single            |     |
| Home                                                                   |                                                                                                    | ~ Appea                     | rance                     |     |
| Information                                                            |                                                                                                    | Class                       | Grid                      |     |
| CatAttraction                                                          |                                                                                                    | Visible                     | True                      |     |
| GetAttractionForMP                                                     | 1                                                                                                    | Invisibi                    | e Mode, Keen Snace        |     |
| PGetAttractionForMP                                                    |                                                                                                    | invisio.                    | e mode keep space         |     |
| D Wait                                                                 |                                                                                                    | Enable                      | d Irue                    |     |
| Timages                                                                | 🗋 Any Platform, Default Orientations - 🗘 Add Layout 😢 Delete Layout                                                  | Rows                        | <default></default>       |     |
| C C Transactions                                                       | Output                                                                                                    | a × Empty                   | Grid Bac (none)           |     |
| Attraction                                                             |                                                                                                    | Empty                       | Grid Bac Image            |     |
| > Associated Tables                                                    | Success: Execution                                                                                                   | Empty                       | Grid Tex                  |     |
| Attraction_DataProvider                                                | Calculating Mobile Targets for Frontend (Front end)                                                                  | pe-                         | Grid Tex TextBlock        |     |
| WorkWithWebAttraction                                                  | Success: Angular txecution started                                                                                   | 20100000000                 | Gird Tex Textblock        | ~   |
| KB Explorer                                                            | Success: Run Home                                                                                                    | Properties                  | T Toolbox                 |     |

...and I leave Auto Grow set to False.

I will have to work carefully with the sizes of this table.

|                                       |                                                                                                    | D Properties         | a . v               |
|---------------------------------------|----------------------------------------------------------------------------------------------------|----------------------|---------------------|
| Name or Pattern                       | Lo Attractions X Lo AttractionsLop() X Tel TraverAgencyDase X Tel Attractions X Lo Navigation View X Lo Master TraverAgency X                                                                                                    | General              | 1.0                 |
| Travelágency                          | Layout Rules   Events   Conditions   Variables   Documentation                                                                                                    |                      | ×                   |
| Main Programs                         |                                                                                                    | 21 P 1100            | -                   |
| v 🐑 Root Module                       | () IIII MainTable III Grid1                                                                                                    | Visible              | True                |
| > 🚱 General                           |                                                                                                    | Invisible Mode       | ¿ Keep Space        |
| TravelAgency                          | Reference in a second second se | Enabled              | True                |
| ObsignSystems                         | The most visited ATTRACTIONS                                                                                                    | Rows                 | <default></default> |
| > 😭 Desktop                           |                                                                                                    | Empty Grid Ba        | ic (none)           |
| > Phone                               | Contact Lis                                                                                                    | Empty Grid Ba        | k Image             |
| > Tablet                              |                                                                                                    | Empty Crid To        |                     |
| Piles                                 | • •                                                                                                    | Empty Grid Tes       | ×                   |
|                                       | Gain O · · · · ·                                                                                                    | Empty Grid Te        | x TextBlock         |
| > TRecicleBin                         | CountryName                                                                                                    | > Data Selector      | 1                   |
| Attraction                            |                                                                                                    | > Layout Behav       | rior                |
| AttractionData                        |                                                                                                    | ~ Accessibility      |                     |
| Attractions                           | AttractionName AttractionRating                                                                                                    | Accessible Na        | n Custom            |
| AttractionsCopy1                      | d d                                                                                                    | Accessible Na        |                     |
| Contact                               |                                                                                                    | Accessione rvai      |                     |
| GetHalf                               |                                                                                                    | ~ Cell informati     | ion                 |
| GetMostVisitedAttractions             |                                                                                                    | Row Span             | 1                   |
| LD Home                               |                                                                                                    | Col Span             | 1                   |
| MasterTravel& contry                  |                                                                                                    | Horizontal Alie      | g Default           |
| CetAttraction                         |                                                                                                    | Vertical Aligne      | m Default           |
| GetAttractionForMP                    | 1                                                                                                    | Pefresh time         | out                 |
| PGetAttractionForMP                   |                                                                                                    | Data                 |                     |
| D Wait                                |                                                                                                    | VData                |                     |
| 🔛 Images                              | Any Platform, Default Orientations - O Add Layout O Delete Layout                                                                                                    | Orders               | (0 orders)          |
| - C Transactions                      | Output                                                                                                    | a × Search           | (0 filters)         |
| - Attraction                          | Show: Build                                                                                                    | utoscroll Conditions |                     |
| Associated Tables                     | Success: Execution                                                                                                    | Base Trn             |                     |
| Attraction_DataProvider               | Calculating Mobile Targets for Frontend (Front end)                                                                                                    | Unique               | els                 |
| A A A A A A A A A A A A A A A A A A A | Angular execution scaled                                                                                                    |                      |                     |

What we can see so far is that by using attributes the grid loading is already automatic. It is a grid with Attraction base table. I didn't even have to make it explicit in this property. It inferred it automatically.

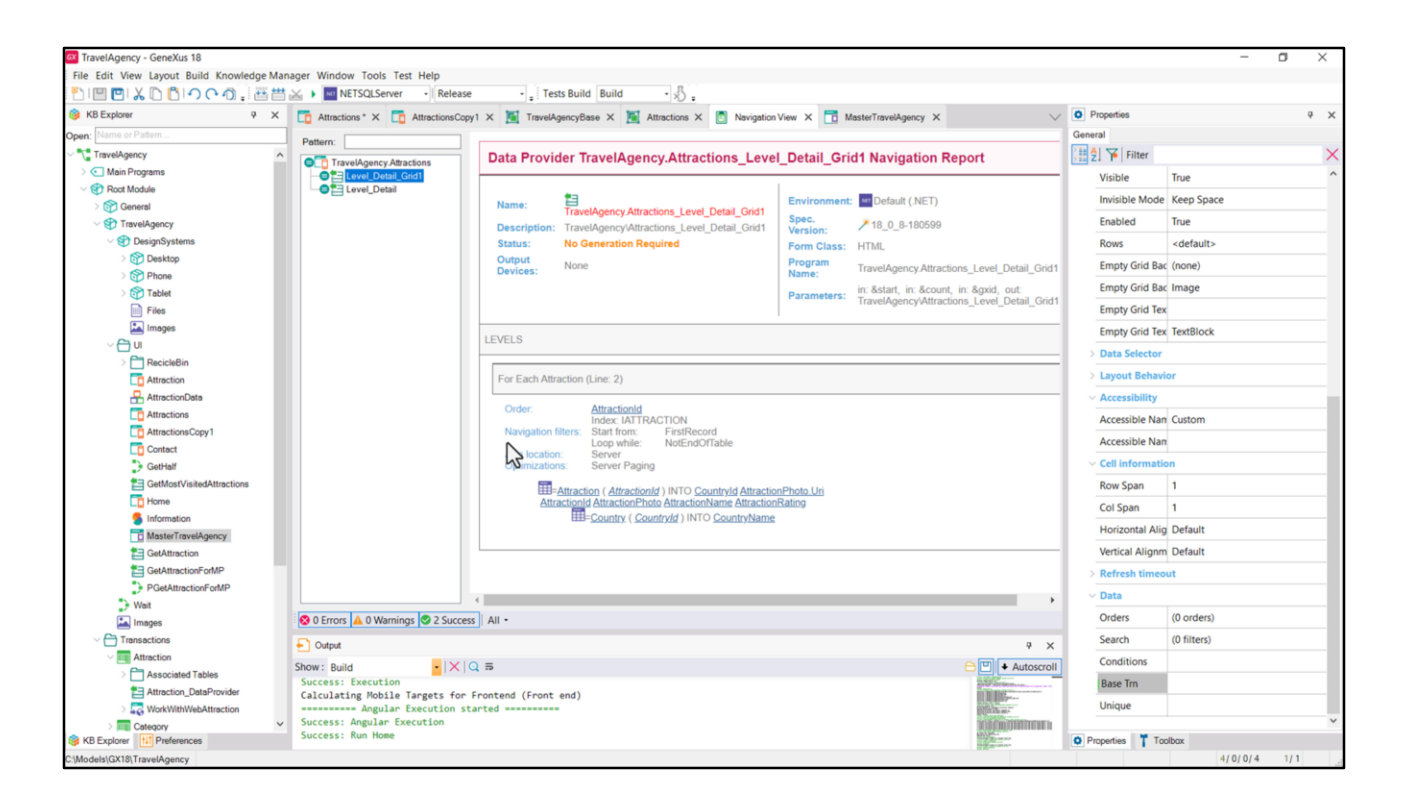

In the background, GeneXus builds a Data Provider that returns a collection SDT with all the necessary items to load the grid. Look at the navigation of this Data Provider. It goes to the Attraction table, accessing Country to get the CountryName.

| TravelAgency - GeneXus 18 File Edit View Layout Insert Build Knowle                                                                                                    | dge Manager Window Tools Test Help                                                                                                    | 7.                                                                                                    | a × |
|----------------------------------------------------------------------------------------------------|----------------------------------------------------------------------------------------------------|----------------------------------------------------------------------------------------------------|-----|
| File Edit View Layout Insert Build Knowle         Image: Image States         Image States         Imag                                                                                                    | dge Manager Window Tools Test Help<br>W NETSOLServer · Release · , Tests Build Build · ↓ .<br>Mattactions * X ↑ MasterTravelAgency X ▼ TervelAgency State<br>Autocions * X ↑ MasterTravelAgency X ▼ TervelAgency State<br>Layout * Rules   Events   Conditions   Variables   Documentation  <br>Autocion Bir<br>Autocion Bir<br>Autocion Bir<br>Contact Us<br>Contact Us<br>Contact Contact Conta | Properties      General      Cass      Cidas      Cidas                                                                                                    | * × |
| Attraction/Data Attractions Attractions Cathactions Contact Contact Co | Attraction                                                                                                    | > Layout Behavior           Accessibility           Accessibile Nan           Accessibile Nan           Cetti Information           Row Span           Col Span           1                                                                                                    |     |
| GetAttraction GetAttractionForMP PGetAttractionForMP Weit Main Images                                                                                                    | Any Platform, Default Orientations - 🗘 Add Layout 📀 Delete Layout                                                                                                    | Vertical Align Default Vertical Alignm Default Refresh timeout Data Options (0 options)                                                                                                    |     |
| Instruction     Instruction     Associated Tables     Anstruction     Generative     Contexture     Contexture     Contexture     Contexture     Contexture     Contexture     Contexture     Contexture     Contexture                                                                                                    | Adjust     P x     Show: Build         V Q >         Calculating Mobile Targets for Frontend (Front end)         Success: Angular Execution         Success: Angular Execution         Success: Repute                                                                                                    | Conditions<br>Conditions<br>Base fm<br>I fainum<br>I fainum<br>Conditions<br>Conditions<br>C |     |

If we wanted to sort in descending order by AttractionRating, note that it would be enough to do this... define an order... according to this attribute that is NOT ascending.

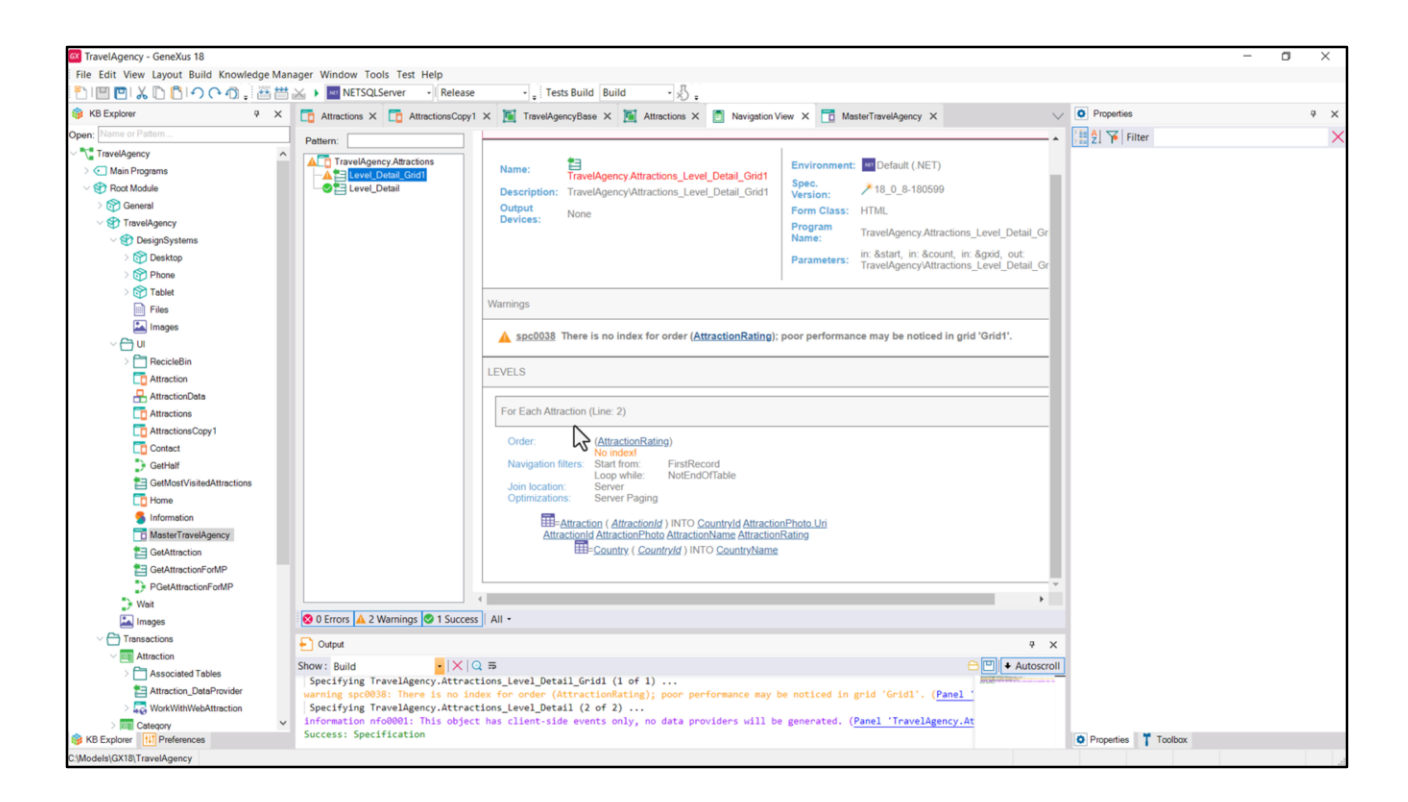

And if we now ask to see the navigation list... here we see it reflected.

| TravelAgency - GeneXus 18                                                                                                    | Ann Mannaer Window Tank Tert Unio                                                                                                    |                                   | - 0 ×          |
|----------------------------------------------------------------------------------------------------|----------------------------------------------------------------------------------------------------|-----------------------------------|----------------|
|                                                                                                    | germanager window roos rest nep                                                                                                    |                                   |                |
| S KB Explorer 9 X                                                                                                    | The Attractions X The Attractions Copy1 X The TravelAgencyBase X The Attractions X The Navigation View X The MasterTravelAgency X                                                                                                    | O Properties                      | 9 ×            |
| Open: Name or Pattern                                                                                                    | Lavourt Bules Events   Conditions   Variables   Documentation                                                                                                    | General                           |                |
| TravelAgency                                                                                                    | Land land frame in the second framework in the second second | Filter                            | ×              |
| > 💽 Main Programs                                                                                                    | * Application Bar                                                                                                    | · Canvas: Attractio               |                |
| V 😍 Root Module                                                                                                    | (ImainTable)                                                                                                    | Control Name                      | AttractionCard |
| S General                                                                                                    |                                                                                                    | Control Name                      | Activitatio    |
| V STravelAgency                                                                                                    | The most visited ATTRACTIONS & & & & & & & & & & & & & & & & & & &                                                                                                    | Layout Name                       | Large          |
| DesignSystems                                                                                                    |                                                                                                    | Appearance                        |                |
| Phone                                                                                                    |                                                                                                    | Width                             | 472dip         |
| > Tablet                                                                                                    | Contact Us                                                                                                    | Height                            | 560dip         |
| Files                                                                                                    |                                                                                                    | Class                             | Table          |
| images                                                                                                    |                                                                                                    | Background                        | (none)         |
| ~ 🔁 UI                                                                                                    |                                                                                                    | Visible                           | True           |
| > C RecicleBin                                                                                                    |                                                                                                    | Invisible Mode                    | Voen Serre     |
| Attraction                                                                                                    |                                                                                                    | Invisible Mode                    | Keep space     |
| AttractionData                                                                                                    | 8/AttractionsDataitem(0).CountryName                                                                                                    | Enabled                           | Irue           |
| AttractionsCopy1                                                                                                    | g p                                                                                                    | V Scroll Behavior                 |                |
| Contact                                                                                                    |                                                                                                    | Scroll Factor                     | 1              |
| GetHalf                                                                                                    | eAttractionsData.item(0).AttractionsData.item(0).AttractionRating                                                                                                    | Zoom Factor                       | 0              |
| GetMostVisitedAttractions                                                                                                    |                                                                                                    | Scroll Attachme                   | Parent         |
| To Home                                                                                                    | d                                                                                                    | > Layout Behavio                  | or             |
| 5 Information                                                                                                    |                                                                                                    | V Control Info                    |                |
| MasterTravelAgency                                                                                                    |                                                                                                    | It Slot                           | Calco          |
| GetAttraction                                                                                                    |                                                                                                    | 15 3101                           | raise          |
| PGetAttractionForMP                                                                                                    |                                                                                                    | <ul> <li>Accessibility</li> </ul> |                |
| > Wait                                                                                                    |                                                                                                    | Accessible Role                   |                |
| images                                                                                                    | Any Platform, Default Orientations - 🗘 Add Layout 😵 Delete Layout                                                                                                    | Accessible Nan                    | Custom         |
| Transactions     Transactions     Transactions | Output     P ×                                                                                                    | Accessible Nan                    |                |
| V Attraction                                                                                                    | Show: Build                                                                                                    |                                   |                |
| > Associated Tables                                                                                                    | Specifying TravelAgency.Attractions_Level_Detail_Grid1 (1 of 1)                                                                                                    |                                   |                |
| Attraction_DataProvider                                                                                                    | warning spe0038: There is no index for order (AttractionMating); poor performance may be noticed in grid 'Gridi'. (Panel '<br>Sections Taxandowers Attractions laway Datail (2 of 3)                                                                                                    |                                   |                |
| Category                                                                                                    | information nfo0001: This object has client-side events only, no data providers will be generated. (Panel 'TravelAgency.At                                                                                                    |                                   |                |
| KB Explorer                                                                                                    | Success: Specification                                                                                                    | O Properties T Too                | lbax           |
| C:\Models\GX18\TravelAgency                                                                                                    |                                                                                                    |                                   |                |

In the implementation that I showed in the previous video, in which I didn't use attributes...

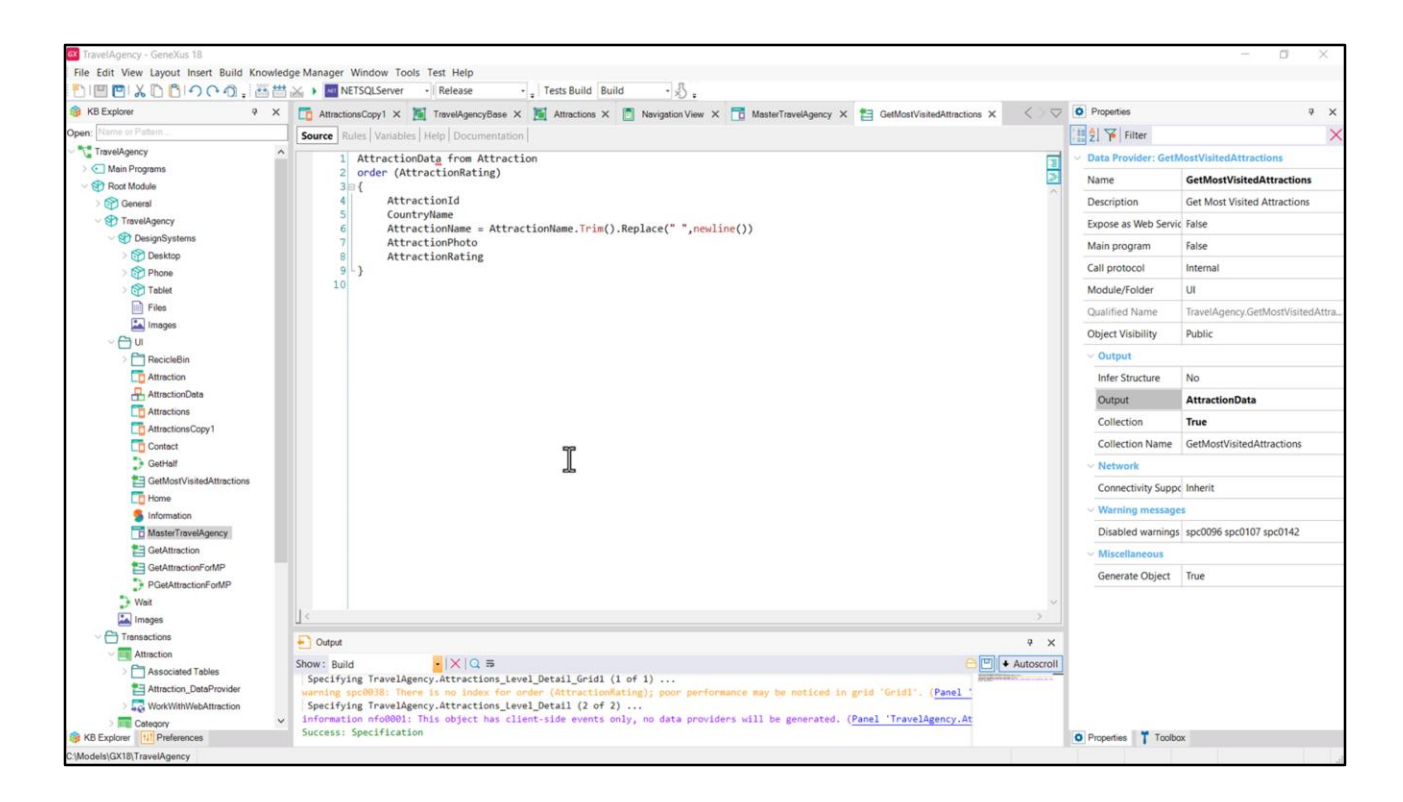

...I explicitly built a Data Provider, as well as the SDT that I use as a collection, and I also invoke it explicitly, so that it is loaded into the grid once I have its data.

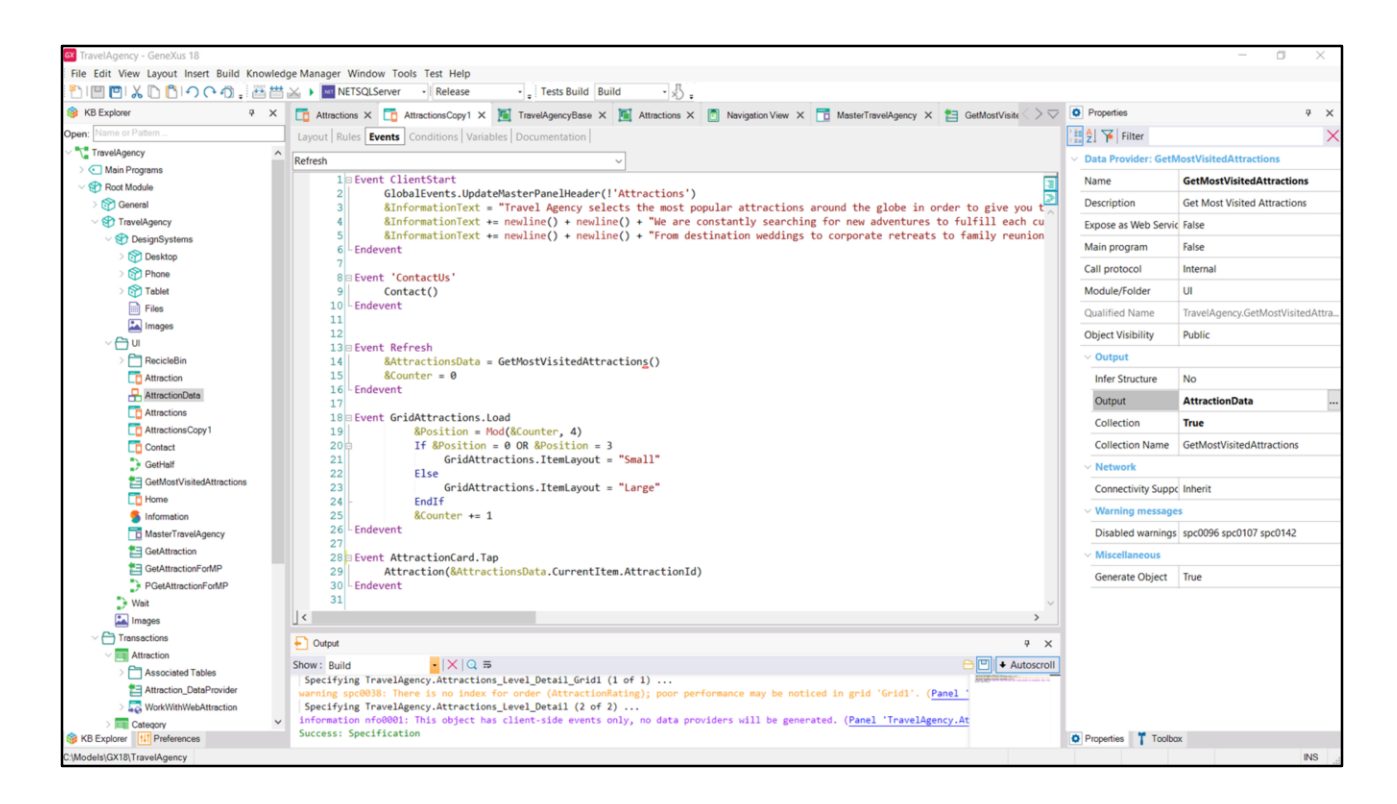

Remember that the Refresh event will be fired before the grid is loaded.

So, I call the Data Provider, it returns the collection of data, of items, loaded...

| File Edit View Layout Insert Build Knowl | edoe Manager Window Tools Test Help                                                                                                    |                   | 0.00                           |   |
|------------------------------------------|----------------------------------------------------------------------------------------------------|-------------------|--------------------------------|---|
| MINIMIX DBIOCO.                          | # → NETSQLServer - Release - Tests Build Build - ♣                                                                                                    |                   |                                |   |
| S KB Explorer 9 >                        | 🖞 🦷 Attractions X 📅 AttractionsCopy1 X 📓 TravelAgencyBase X 📓 Attractions X 🖱 Navigation View X 📅 MasterTravelAgency X 🛤 GetMostVister                                                    | Properties        |                                | ą |
| Open: Name or Pattern                    | Issuer Bular Event Conditions Variables Documentation                                                                                                    | General           |                                |   |
| TravelAgency                             | Tables Lines Lines Lines Lines Lines Lines Lines Lines Lines Lines                                                                                                    | Eller             |                                | 1 |
| > 💽 Main Programs                        | * Application Bar                                                                                                    | V Grid GridAttrac |                                |   |
| Root Module     Root Module              | MainTable Hardan                                                                                                    | Control Name      | GridAttractions                | _ |
| > 🚱 General                              |                                                                                                    | Control Name      | GndAttractions                 |   |
| V TravelAgency                           | The most visited ATTRACTIONS 8/dinformationText                                                                                                    | Collection        | &AttractionsData               |   |
| DesignSystems                            |                                                                                                    | Default Action    | <defa< td=""><td></td></defa<> |   |
| Desktop                                  |                                                                                                    | Selection Type    | Platform Default               |   |
| Tablet                                   | Contact Us                                                                                                    | Enable Multiple S | 5 False                        |   |
| Files                                    |                                                                                                    | Pull To Refresh   | False                          |   |
| Images                                   | QGRD Carpor €0                                                                                                    | Inverse Loading   | False                          |   |
| ~ 📇 UI                                   |                                                                                                    | Default Selected  | (10008)                        |   |
| > C RecicleBin                           |                                                                                                    | Control lafe      | (none)                         |   |
| Attraction                               |                                                                                                    | Control Into      |                                |   |
| AttractionData                           | RéttractionsDataitem/III CountryName                                                                                                    | Control Type      | Flex Grid                      |   |
| Attractions Conv.1                       |                                                                                                    | Auto Grow         | False                          |   |
| Contect                                  |                                                                                                    | Flex Direction    | Column                         |   |
| GetHalf                                  | &AttractionsData.item(0).AttractionsData.item(0).AttractionRating                                                                                                    | Flex Wrap         | Wrap                           |   |
| GetMostVisitedAttractions                |                                                                                                    | Justify Content   | Flex Start                     |   |
| Tome                                     | å                                                                                                    | Align Items       | Flex Start                     |   |
| 5 Information                            |                                                                                                    | Align Content     | Elex Start                     |   |
| MasterTravelAgency                       |                                                                                                    | Angricoment       | The start                      |   |
| GetAttraction                            |                                                                                                    | Appearance        | 1                              |   |
| PGetAttractionForMP                      |                                                                                                    | Class             | Grid                           |   |
| Wait                                     |                                                                                                    | Visible           | True                           |   |
| Images                                   | 🗆 Any Platform, Default Orientations - 🗘 Add Layout 😵 Delete Layout                                                                                                    | Invisible Mode    | Keep Space                     |   |
| Transactions                             | Dutest 2 X                                                                                                    | Enabled           | True                           |   |
| Attraction                               |                                                                                                    | Rows              | <default></default>            |   |
| > Associated Tables                      | Specifying TravelAgency.Attractions_Level_Detail_Grid1 (1 of 1)                                                                                                    | Empty Grid Bar    | (none)                         |   |
| Attraction_DataProvider                  | warning spc0038: There is no index for order (AttractionRating); poor performance may be noticed in grid 'Grid1'. (Panel                                                                  | Empty Grid Ray    | Imaga                          |   |
| WorkWithWebAttraction                    | Specifying TravelAgency.Attractions_level_Detail (2 of 2)<br>information proposed): This object has client-side events only, no data providers will be generated. (Panel 'TravelAgency.At | Empty ond bac     | timage                         |   |
| Category                                 | Success: Snaclfication                                                                                                    | Linchi Ford The   | ·                              |   |

...and since I associate this collection with the grid, it will make a Load per item...

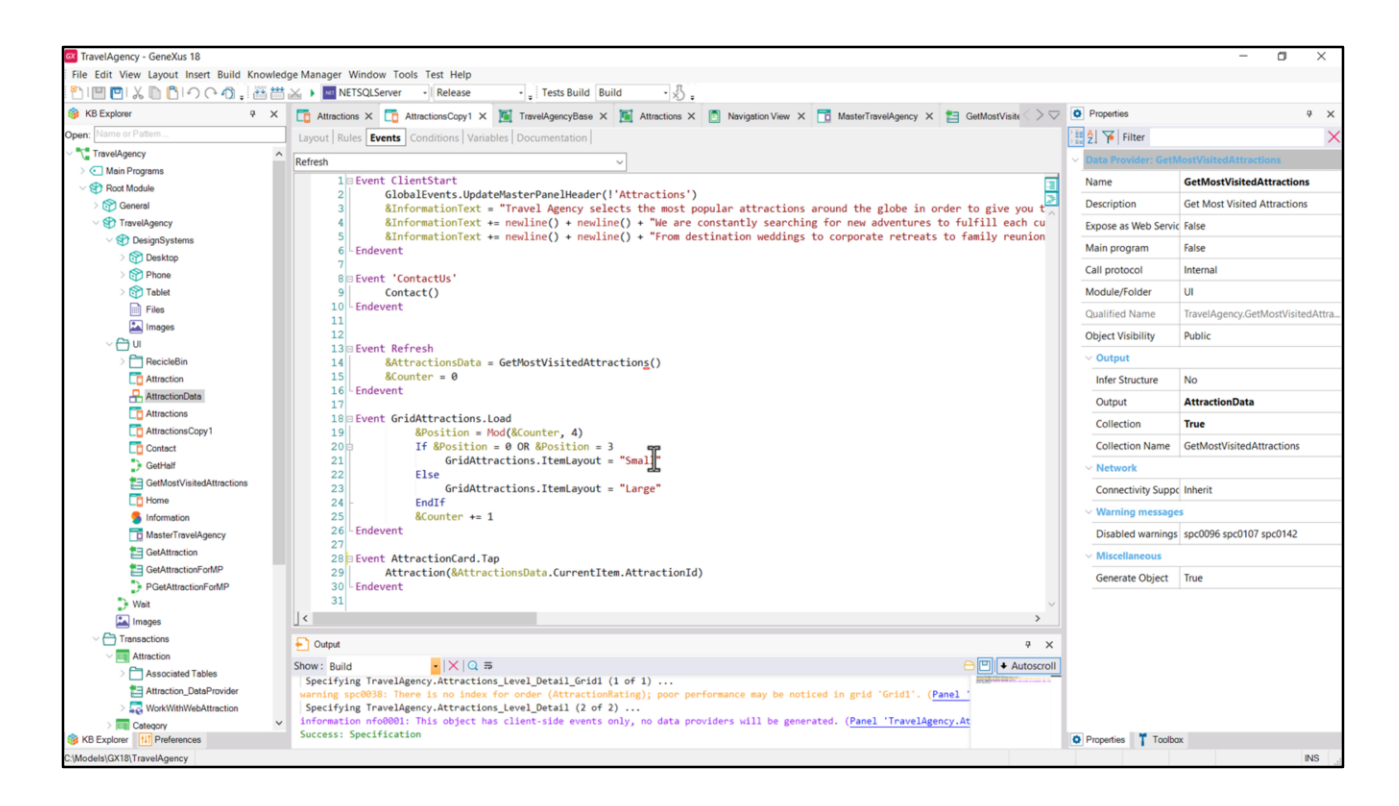

...firing for each one the Load event (which is programmed here to alternate between the cards: those of Small height and those of Large height...

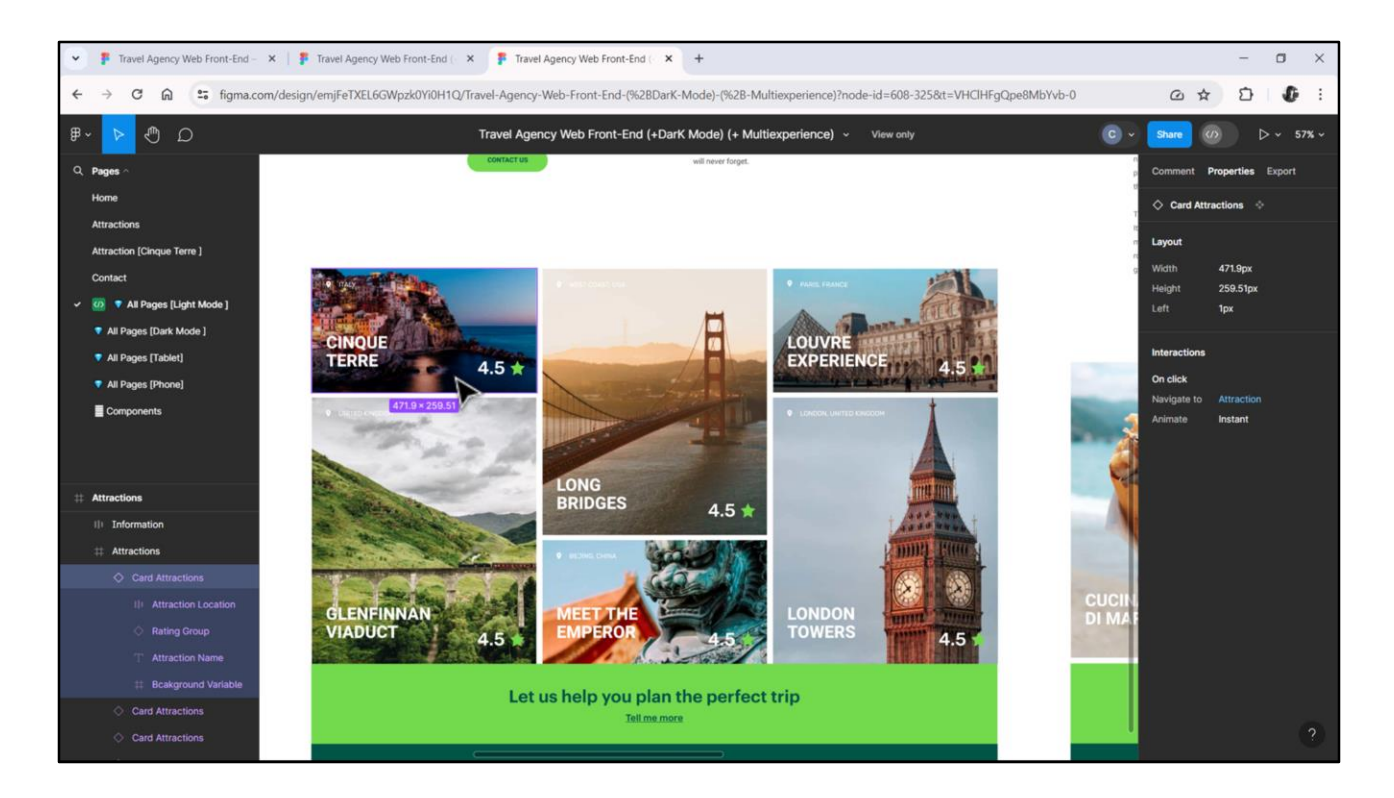

That is to say, between these with a height of 260 and these other ones with a height of 560.

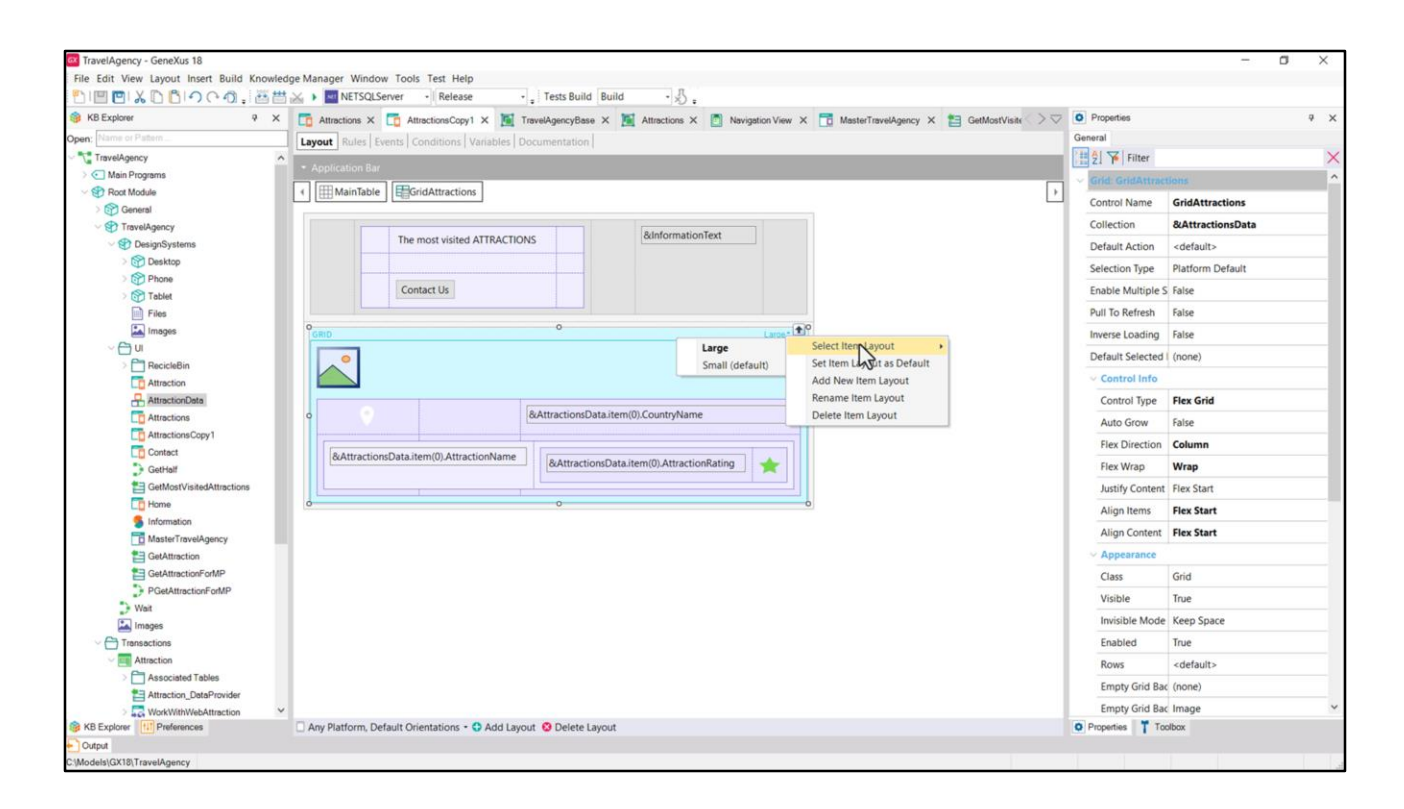

In grids we can define **multiple layouts** for their items; they don't have to be the same for all of them. And this is what I did in my grid. I defined two different layouts: this one that I called Large, and this one, which is the default, which I called Small.

| TravelAgency - GeneXus 18                                                                                                    |                                                                                                    |                                   | - a ×          |
|----------------------------------------------------------------------------------------------------|----------------------------------------------------------------------------------------------------|-----------------------------------|----------------|
| File Edit View Layout Insert Build Knowle                                                                                                    | edge Manager Window Tools Test Help                                                                                                    |                                   |                |
| <sup>1</sup> <sup>1</sup> <sup>1</sup> <sup>1</sup> <sup>1</sup> <sup>1</sup> <sup>1</sup> <sup>1</sup> <sup>1</sup> <sup>1</sup>                                                                                                    | 🖞 🗻 🕨 NETSQLServer 🚽 Release 🚽 Tests Build Build - 🔬 -                                                                                                    |                                   |                |
| 🚳 KB Explorer 🤤 🗙                                                                                                    | 🛅 Attractions X 🛅 AttractionsCopy1 X 📓 TravelAgencyBase X 📓 Attractions X 🗻 Navigation View X 📑 MasterTravelAgency X 🚞 GetMostVisite 🔿 🖂                                                                                                    | Properties                        | 4 ×            |
| Open: Name or Pattern                                                                                                    | Layout Rules Events Conditions Variables Documentation                                                                                                    | General                           |                |
| TravelAgency                                                                                                    |                                                                                                    | E 2 Filter                        | ×              |
| > 🔄 Main Programs                                                                                                    | • Application Bar                                                                                                    | ··· Canvas: Attraction            |                |
| State State Sta | Image: MainTable     Image: MainTable     Image: MainTable <td>Confederation</td> <td>AttractionCord</td> | Confederation                     | AttractionCord |
| > 🚱 General                                                                                                    |                                                                                                    | conv wame                         | Attractioncard |
| V TravelAgency                                                                                                    | The proctulated ATTRACTIONS & BinformationText                                                                                                    | Layout Name                       | Large          |
| V 🐑 DesignSystems                                                                                                    |                                                                                                    | ~ Appearance                      |                |
| > 😭 Desktop                                                                                                    |                                                                                                    | Width                             | 472dip         |
| Tablet                                                                                                    | Contact Us                                                                                                    | Height                            | 560dip         |
| Files                                                                                                    |                                                                                                    | Class                             | Table          |
| Images                                                                                                    | comp Large* cre                                                                                                    | Background                        | (none)         |
| ~ 🖨 u                                                                                                    |                                                                                                    | Visible                           | True           |
| RecicleBin                                                                                                    |                                                                                                    | Invisible Mode                    | Keep Space     |
| Attraction                                                                                                    |                                                                                                    | Freehlad                          |                |
| Attraction                                                                                                    | 8AttractionsData.item(0).CountryName                                                                                                    | Enabled                           | True           |
| AttractionsCopy1                                                                                                    | 0                                                                                                    | Scroll Behavior                   |                |
| Contect                                                                                                    |                                                                                                    | Scroll Factor                     | 1              |
| GetHalf                                                                                                    | exturactionsData_item(0)_AttractionRating                                                                                                    | Zoom Factor                       | 0              |
| GetMostVisitedAttractions                                                                                                    |                                                                                                    | Scroll Attachme                   | Parent         |
| To Home                                                                                                    | d o b                                                                                                    | > Layout Behavio                  | ,              |
| 5 Information                                                                                                    |                                                                                                    | Control Info                      |                |
| MasterTravelAgency                                                                                                    |                                                                                                    | control mito                      |                |
| GetAttraction                                                                                                    |                                                                                                    | Is Slot                           | Faise          |
| GetAttractionForMP                                                                                                    |                                                                                                    | <ul> <li>Accessibility</li> </ul> |                |
| PGetAttractionForMP                                                                                                    |                                                                                                    | Accessible Role                   |                |
| imanes                                                                                                    |                                                                                                    | Accessible Nan                    | Custom         |
| Transactions                                                                                                    |                                                                                                    | Accessible Nan                    |                |
| Attraction                                                                                                    |                                                                                                    |                                   |                |
| > C Associated Tables                                                                                                    |                                                                                                    |                                   |                |
| Attraction_DataProvider                                                                                                    |                                                                                                    |                                   |                |
| > 🜄 WorkWithWebAttraction                                                                                                    | ×                                                                                                    |                                   |                |
| KB Explorer                                                                                                    | Any Platform, Default Orientations - O Add Layout O Delete Layout                                                                                                    | Properties T Tool                 | bax            |
| Cutput                                                                                                    |                                                                                                    |                                   |                |
| C:\Models\GX18\TravelAgency                                                                                                    |                                                                                                    |                                   |                |

Although they look identical, actually they have one difference: the height of this table (which we can see is a canvas). That of the Large layout is 560 dips, while that of the Small layout is 260.

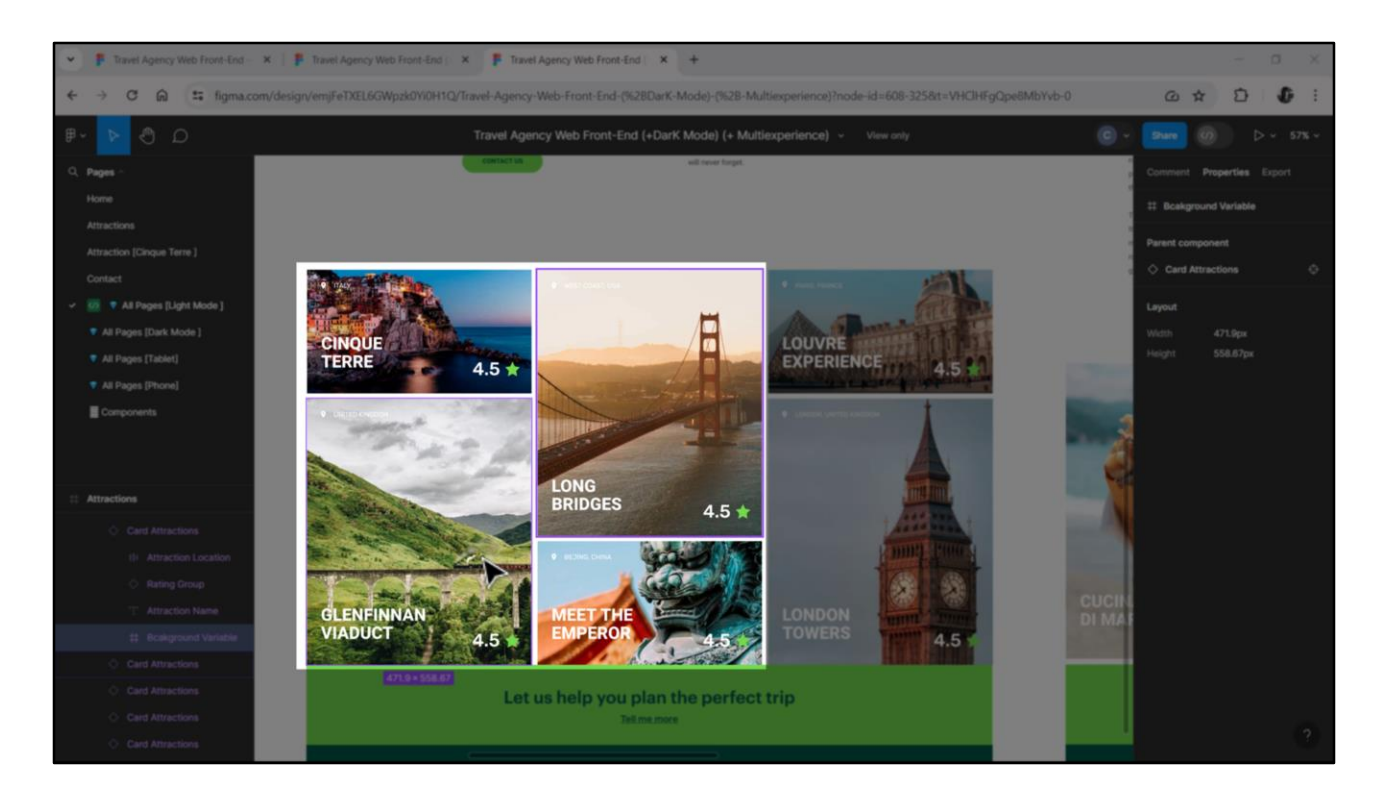

We can already think of this grid as a flex container, of this height, and with its items in column direction. The Wrap property is enabled, so the first two tourist attractions returned will be these two; if we start counting them at 0, then we will have this: 0 and 1 fit in the first column but 2 and 3 do not, so they go to a second column, and 4 and 5 in a third column, and so on.

Note that we can establish the alternation of the cards by looking at these four, because later the scheme will be repeated. Number 0 and 3 will correspond to Small height, and 1 and 2 to Large height.

For their multiples the same scheme applies. That is why I solved it this way.

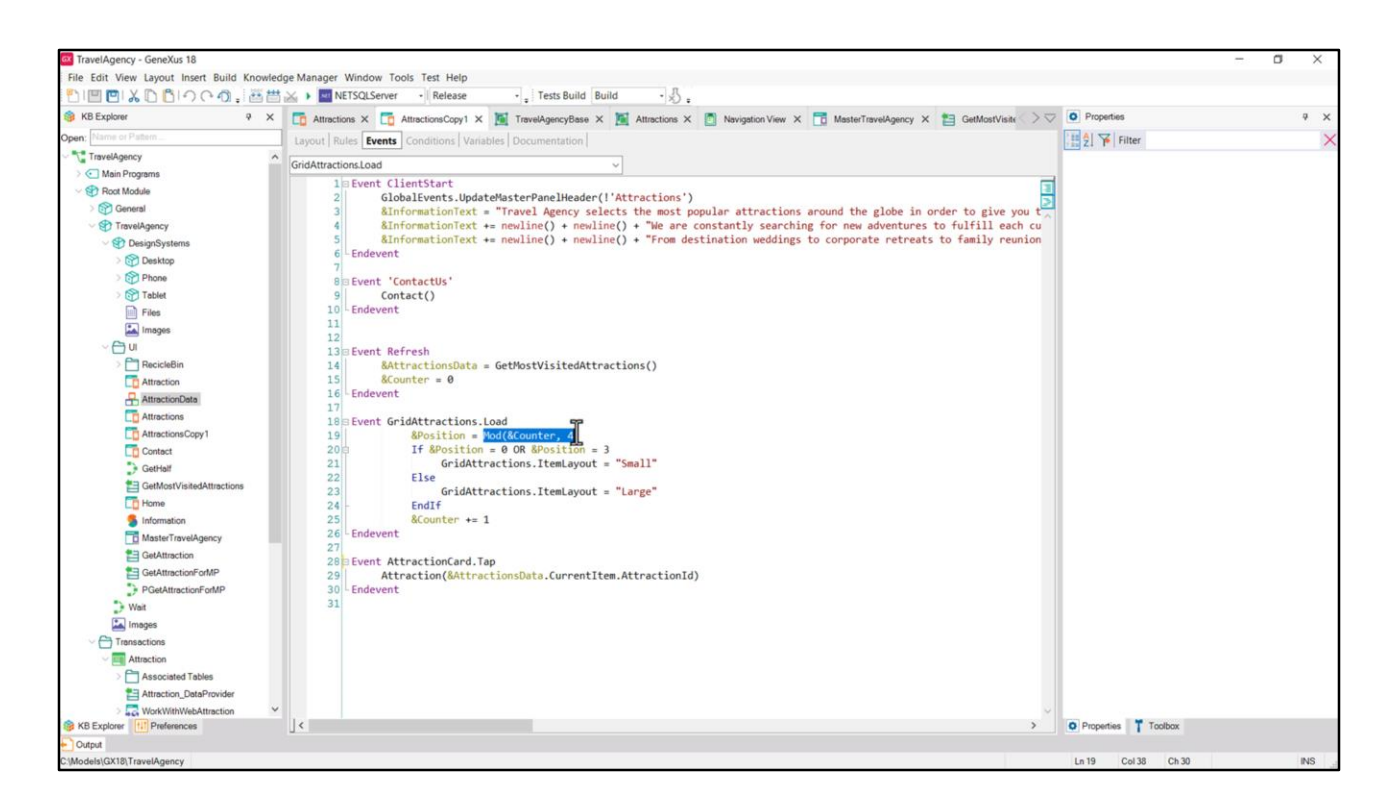

In Refresh I set the counter of the attraction to 0 and then I calculate, for each item to be loaded in the grid, the position of the item, which will be the rest of that counter divided by 4; that is to say, it will be: 0, 1, 2 or 3.

If it is 0 or 3, I instruct it to load the item with the Small layout; and if it is 1 or 2, with the Large layout.

Note that this is the name of the grid, and this is the property that indicates which is the layout of the item.

| KB Explorer 9 ×                        | 🛄 Attractions X 🛄 AttractionsCopy1 X 📓 TravelAgencyBase X 🦉 Attractions X 🙆 Navigation View X 🛅 MasterTravelAgency X 🛅 GetMostVisitr | > Properties      |                     | + × |
|----------------------------------------|----------------------------------------------------------------------------------------------------|-------------------|---------------------|-----|
| pen: Name or Pattern                   | Layout Rules Events Conditions Variables Documentation                                                                               | General           |                     |     |
| TravelAgency                           |                                                                                                    | ZI 🌾 Filter       |                     | 2   |
| Root Module                            | Imm MainTable     EGridAttractions                                                                                                   | Grid: GridAttract | tions               |     |
| > 🚱 General                            |                                                                                                    | Control Name      | GridAttractions     |     |
| TravelAgency                           |                                                                                                    | Collection        | & Attractions Data  |     |
| ✓                                      | The most visited ATTRACTIONS anintermation text                                                                                      | Default Action    | <default></default> |     |
| > 😭 Desktop                            |                                                                                                    | Selection Type    | Platform Default    |     |
| > Phone                                | Contact lie                                                                                                    | Enable Multiple S | Ealea               |     |
| > 😚 Tablet                             |                                                                                                    | Dull To Defeat    | False               |     |
| Piles                                  |                                                                                                    | Pull To Ketresh   | Faise               |     |
| ······································ | GRD Smalt                                                                                                    | Inverse Loading   | False               |     |
| > P RecicleBin                         |                                                                                                    | Default Selected  | (none)              |     |
| Attraction                             |                                                                                                    | Control Info      |                     |     |
| AttractionData                         |                                                                                                    | Control Type      | Flex Grid           | ~   |
| Attractions                            | o & & & & & o                                                                                                    | Auto Grow         | Charts              | ^   |
| AttractionsCopy1                       |                                                                                                    | Elex Direction    | Flex Grid           |     |
| Contact                                | &AttractionsData.item(0).AttractionName                                                                                              | Flow Wran         | City                | -   |
| GetHalf                                |                                                                                                    | riex wrap         | Grid                |     |
| GetMostVisitedAttractions              |                                                                                                    | Justify Content   | Hork Sital Grid     |     |
| S Information                          | <u> </u>                                                                                                    | Align Items       | Image Map           |     |
| MasterTravelAgency                     |                                                                                                    | Align Content     | Legacy Grid         |     |
| GetAttraction                          |                                                                                                    | Appearance        | Magazine Viewer     | 4   |
| GetAttractionForMP                     |                                                                                                    | Class             | Grid                |     |
| PGetAttractionForMP                    |                                                                                                    | Visible           | True                |     |
| D Wait                                 |                                                                                                    | Invisible Mede    | Kaan Casan          |     |
| images                                 |                                                                                                    | Invisible mode    | Keep space          |     |
| Transactions                           |                                                                                                    | Enabled           | True                |     |
| Attraction                             |                                                                                                    | Rows              | <default></default> |     |
| Attraction DataProvider                |                                                                                                    | Empty Grid Bac    | (none)              |     |
| WorkWithWebAttraction                  |                                                                                                    | Empty Grid Bad    | Image               |     |
|                                        |                                                                                                    |                   | -                   |     |

If we now look at the **Control Info** section of the grid, we see that here I specified that it is not a common grid, but a **Flex** one. Look at all the options we have.

This one corresponds to the default.

| File Edit View Layout Insert Build Knowle | ge Manager Window Tools Test Help                                                                                                    |                   |                     |
|-------------------------------------------|----------------------------------------------------------------------------------------------------|-------------------|---------------------|
| 😚 KB Explorer 🛛 🥺 🗙                       | 🛅 Attractions X 🛅 AttractionsCopy1 X 🦉 TravelAgencyBase X 🦉 Attractions X 👩 Navigation View X 📑 MasterTravelAgency X 🛅 GetMostVisite 🔿 | Properties        | ÷ )                 |
| Open: Name or Pattern                     | Layout Rules Events Conditions Variables Documentation                                                                                 | General           |                     |
| TravelAgency                              |                                                                                                    | Eilter            | )                   |
| > 💽 Main Programs                         | * Application Bar                                                                                                    | Grid: Grid1       | 1                   |
| V 🕐 Root Module                           | (i) MainTable E Grid1                                                                                                    | Control Name      | Grid1               |
| > 🚱 General                               |                                                                                                    | Collection        | Gilai               |
| V STravelAgency                           | The most visited ATTRACTIONS & & BinformationText                                                                                      | Collection        |                     |
| DesignSystems                             |                                                                                                    | Default Action    | <default></default> |
| Desktop                                   |                                                                                                    | Selection Type    | Platform Default    |
| Tablet                                    | Contact Us                                                                                                    | Enable Multiple S | S False             |
| Files                                     |                                                                                                    | Pull To Refresh   | False               |
| Images                                    | Posto · · · · · · · · · · · · · · · · · · ·                                                                                            | Inverse Loading   | False               |
| ~ 🖰 u                                     | Countralhame                                                                                                    | Default Selected  | (0000)              |
| > 🛅 RecicleBin                            | Country varite                                                                                                    | Default Selected  | (none)              |
| Attraction                                | o o                                                                                                    | Control Info      |                     |
| AttractionData                            |                                                                                                    | Control Type      | Grid                |
| Attractions                               | Attractionivame Attraction                                                                                                    | Auto Grow         | Charts ^            |
| Contractions Copy 1                       | 0 0                                                                                                    | Scroll Direction  | r Flex Grid         |
| GotHalf                                   |                                                                                                    | Snap To Grid      | Grid                |
| GetMostVisitedAttractions                 |                                                                                                    | Items Lavout N    | Herizontal Grid     |
| Home                                      |                                                                                                    | iterits cayour it | - Honzontal Grid    |
| 5 Information                             |                                                                                                    | ~ Appearance      | Image Map           |
| MasterTravelAgency                        |                                                                                                    | Class             | Legacy Grid         |
| E GetAttraction                           |                                                                                                    | Visible           | Magazine Viewer 🗸 🗸 |
| GetAttractionForMP                        |                                                                                                    | Invisible Mode    | Keep Space          |
| PGetAttractionForMP                       |                                                                                                    | Enabled           | True                |
| Wait                                      |                                                                                                    | Rows              | <default></default> |
| Images                                    |                                                                                                    | Emety Grid Pa     | (accel              |
| Attraction                                |                                                                                                    | Empty Grid Ba     | c (none)            |
| Associated Tables                         |                                                                                                    | Empty Grid Ba     | c Image             |
| Attraction_DataProvider                   |                                                                                                    | Empty Grid Tex    | ×                   |
| > 🔂 WorkWithWebAttraction                 |                                                                                                    | Empty Grid Tex    | x TextBlock         |
| SKB Explorer                              | Any Platform, Default Orientations - 🗘 Add Layout 😵 Delete Layout                                                                      | O Properties T To | xolbox              |

Let's see that of the grid we inserted in Attractions.

| KB Explorer P >             | 🕻 🕞 Attractione V 📑 Attractione Court V 📓 Translansov Base V 📓 Attractione V 🖪 Naviation View V 📑 MasterTranslansov V 🛤 GatMeetVie | a > 7 0 Properties | 9                   |
|-----------------------------|----------------------------------------------------------------------------------------------------|--------------------|---------------------|
| pen: Name or Pattern        | Invest Rules Function Variables Documentation                                                                                      | General            |                     |
| TravelAgency                |                                                                                                    | 1 🗄 🛃 🌾 Filter     |                     |
| > 💽 Main Programs           | Application Bar                                                                                                    | Grid: GridAttrac   | ctions              |
| - Poot Module               | MainTable                                                                                                    | Control Name       | GridAttractions     |
| > 🚱 General                 |                                                                                                    | Collection         | St Attractions Data |
| TravelAgency                | The most visited ATTRACTIONS &InformationText                                                                                      | Collection         | ocattractionsbata   |
| > P Designoystems           |                                                                                                    | Default Action     | <default></default> |
| > Phone                     |                                                                                                    | Selection Type     | Platform Default    |
| > 😭 Tablet                  | Contact Us                                                                                                    | Enable Multiple S  | 5 False             |
| Files                       |                                                                                                    | Pull To Refresh    | False               |
| Images                      | GRID Small-                                                                                                    | Inverse Loading    | False               |
| ~ 🖨 u                       |                                                                                                    | Default Selected   | (none)              |
| > RecicleBin                |                                                                                                    | V Control Info     |                     |
| Attraction                  |                                                                                                    | Control Tuno       | Elem Crid           |
| Attractions                 | o 8/AttractionsData.item(0).CountryName o                                                                                          | control type       | Pick Onu            |
| AttractionsCopy1            |                                                                                                    | Auto Grow          | Charts              |
| Contact                     | RAttractionsData item/0) AttractionName                                                                                            | Flex Direction     | Flex Grid           |
| GetHalf                     | &AttractionsData.item(0).AttractionRating                                                                                          | Flex Wrap          | Grid                |
| E GetMostVisitedAttractions |                                                                                                    | Justify Content    | Horizontal Ggid     |
| To Home                     | å o b                                                                                                    | Align Items        | Image Map           |
| 5 Information               |                                                                                                    | Align Content      | Lenacy Grid         |
| MasterTravelAgency          |                                                                                                    | Announce           | Legacy ond          |
| GetAttraction               |                                                                                                    | Appearance         | Magazine viewer     |
| PGetAttractionForMP         |                                                                                                    | Class              | Grid                |
| > Wait                      |                                                                                                    | Visible            | True                |
| Images                      |                                                                                                    | Invisible Mode     | Keep Space          |
| Transactions                |                                                                                                    | Enabled            | True                |
| Attraction                  |                                                                                                    | Rows               | <default></default> |
| Associated Tables           |                                                                                                    | Empty Grid Ba      | v (none)            |
| Attraction_DataProvider     |                                                                                                    | Empty Grid Da      | - (none)            |
| WorkWithWebAttraction       | × ×                                                                                                    | Empty Grid Bad     | c Image             |

Here I clearly changed it to **Flex**. But also note that the **Horizontal** one appears, which can be convenient to implement the other carousels.

| The second second state of the second second s                                                                                                    |                                                                                                    |                       |                     |     |
|----------------------------------------------------------------------------------------------------|----------------------------------------------------------------------------------------------------|-----------------------|---------------------|-----|
|                                                                                                    |                                                                                                    |                       |                     | _   |
| B KB Explorer P X                                                                                                    | 🖸 Attractions X 🔽 AttractionaCopy1 X 🧕 TravelAgencyBase X 🧕 Attractions X 🙍 Navigation View X 🛅 MasterTravelAgency X 😫 GetMostVisite | Properties            |                     | ₹ × |
| Ipen: Name or Pattern                                                                                                    | Layout Rules Events Conditions Variables Documentation                                                                               | General               |                     |     |
| TravelAgency                                                                                                    | * Application Bar                                                                                                    | E 2 Filter            |                     | >   |
| > C Main Programs                                                                                                    |                                                                                                    | 🗸 🗸 Grid: GridAttract | tions               | 1   |
| Root Module                                                                                                    | Imainfable     Imainfable     Imainfable     Imainfable                                                                              | Control Name          | GridAttractions     |     |
| SP TravelAgency                                                                                                    |                                                                                                    | Collection            | &AttractionsData    |     |
| SesignSystems                                                                                                    | The most visited ATTRACTIONS & difformationText                                                                                      | Default Action        | <default></default> |     |
| > 😭 Desktop                                                                                                    |                                                                                                    | Enlaction Turns       | Distform Default    |     |
| > 😭 Phone                                                                                                    |                                                                                                    | Selection type        | Plation Delauit     |     |
| > 🕎 Tablet                                                                                                    | Contact US                                                                                                    | Enable Multiple S     | halse               |     |
| Files                                                                                                    |                                                                                                    | Pull To Refresh       | False               |     |
| Images                                                                                                    | GRD Small-                                                                                                    | Inverse Loading       | False               |     |
| V 🔂 U                                                                                                    |                                                                                                    | Default Selected      | (none)              |     |
| Attraction                                                                                                    |                                                                                                    | Control Info          |                     |     |
| AttractionData                                                                                                    |                                                                                                    | Control Type          | Flex Grid           | ~   |
| Attractions                                                                                                    | o & & & & & & & & & & & & & & & & & & &                                                                                              | Auto Grow             | Ealea               |     |
| AttractionsCopy1                                                                                                    |                                                                                                    | Flav Direction        | Caluma              |     |
| Contact                                                                                                    | &AttractionsData.item(0).AttractionName                                                                                              | Flex Direction        | Column              |     |
| GetHalf                                                                                                    | (oAttractionsDataItem(0)AttractionRating                                                                                             | Flex Wrap             | Wrap                |     |
| GetMostVisitedAttractions                                                                                                    |                                                                                                    | Justify Content       | Flex Start          |     |
| L0 Home                                                                                                    | 0 0 0                                                                                                    | Align Items           | Flex Start          |     |
| MasterTravelAgency                                                                                                    |                                                                                                    | Align Content         | Flex Start          |     |
| CetAttraction                                                                                                    |                                                                                                    | ~ A Serance           |                     |     |
| CetAttractionForMP                                                                                                    |                                                                                                    | 65                    | Grid                |     |
| PGetAttractionForMP                                                                                                    |                                                                                                    | Class                 | and a               |     |
| 🕽 Wait                                                                                                    |                                                                                                    | Visible               | Irue                |     |
| 🔛 Images                                                                                                    |                                                                                                    | Invisible Mode        | Keep Space          |     |
| Transactions                                                                                                    |                                                                                                    | Enabled               | True                |     |
| V I Attraction                                                                                                    |                                                                                                    | Rows                  | <default></default> |     |
| Associated Tables                                                                                                    |                                                                                                    | Empty Grid Bac        | (none)              |     |
| Attraction_DataProvider                                                                                                    |                                                                                                    | Empty Grid Bac        | Image               |     |
| the state of the state of the s |                                                                                                    |                       |                     |     |

Also note that after choosing the **Flex** grid type, the typical properties of a flex container appear: Flex Direction, Flex Wrap, justification, alignment.

| 11日回より自つでの。 西世                | A Release . Test                                  | s Build Build - 🐰                                                 |                                    |     |
|-------------------------------|---------------------------------------------------|-------------------------------------------------------------------|------------------------------------|-----|
| KB Explorer 9 ×               | Attractions × T AttractionsCopy1 × M TravelAger   | cyBase X 📓 Attractions X 👩 Navigation View X 🛅 MasterTravelAgency | K 🛅 GetMostVisite > 🗢 💽 Properties | 9 X |
| open: Name or Pattern         | Layout Rules Events Conditions Variables Document | tation                                                            | General                            |     |
| TravelAgency                  |                                                   |                                                                   | 🔠 🛃 🌾 Filter                       | >   |
| > 💽 Main Programs             | Application Bar                                   |                                                                   | Table: MainTable                   |     |
| V 😵 Root Module               | MainTable                                         |                                                                   | Control Name MainTable             | -   |
| > 😭 General                   | 0                                                 |                                                                   | Annahrance                         |     |
| C TravelAgency                | The most visited ATTRACTIONS                      | &InformationText                                                  | ~ Appearance                       |     |
| DesignSystems                 |                                                   |                                                                   | Columns Style 100%                 |     |
| Desktop                       |                                                   |                                                                   | Rows Style 712dip;852dip           |     |
| > Tablet                      | Contact Us                                        |                                                                   | Width 100%                         |     |
| Files                         |                                                   |                                                                   | Height 100%                        |     |
| Images                        | GRID                                              | Small*                                                            | Auto Grow True                     |     |
| ~ 🖰 u                         |                                                   |                                                                   | Char                               |     |
| > 🛅 RecicleBin                |                                                   |                                                                   | Class                              |     |
| C Attraction                  |                                                   |                                                                   | Background (none)                  |     |
| AttractionData                |                                                   |                                                                   | Visible True                       |     |
| CO Attractions                | 8.Att                                             | ractionsData.item(0).CountryName                                  | Invisible Mode Keep Space          |     |
| AttractionsCopy1              |                                                   |                                                                   | Enabled True                       |     |
| Contect                       | &AttractionsData.item(0).AttractionName           | ttractionsData.item(0).AttractionRating                           | Scroll Behavior                    |     |
| GetMostVisitedAttractions     |                                                   |                                                                   | Coroll Easter 1                    |     |
| The Home                      |                                                   | 1                                                                 | Scroll Pactor 1                    |     |
| S Information                 |                                                   |                                                                   | Zoom Factor 0                      |     |
| MasterTravelAgency            |                                                   |                                                                   | Scroll Attachme Parent             |     |
| E GetAttraction               |                                                   |                                                                   | ~ Form                             |     |
| E GetAttractionForMP          |                                                   |                                                                   | Form Class Form                    |     |
| PGetAttractionForMP           |                                                   |                                                                   | Enable Header False                |     |
| D Wait                        |                                                   |                                                                   | Laurent Polosia                    |     |
| 🚵 Images                      |                                                   |                                                                   | > Layout Behavior                  |     |
| - Constructions               |                                                   |                                                                   | Control Info                       |     |
| Attraction                    |                                                   |                                                                   | Is Slot False                      |     |
| Associated Tables             |                                                   |                                                                   | ~ Accessibility                    |     |
| Attraction_DataProvider       |                                                   |                                                                   | Accessible Role Main               |     |
| > Los WorkWithWebAttraction * |                                                   |                                                                   |                                    |     |

Since the sum of the height of a Small and a Large card is 260 + 560, that is, 820, and the grid has Auto Grow set to false, and the row in which it is located is 852 dips...

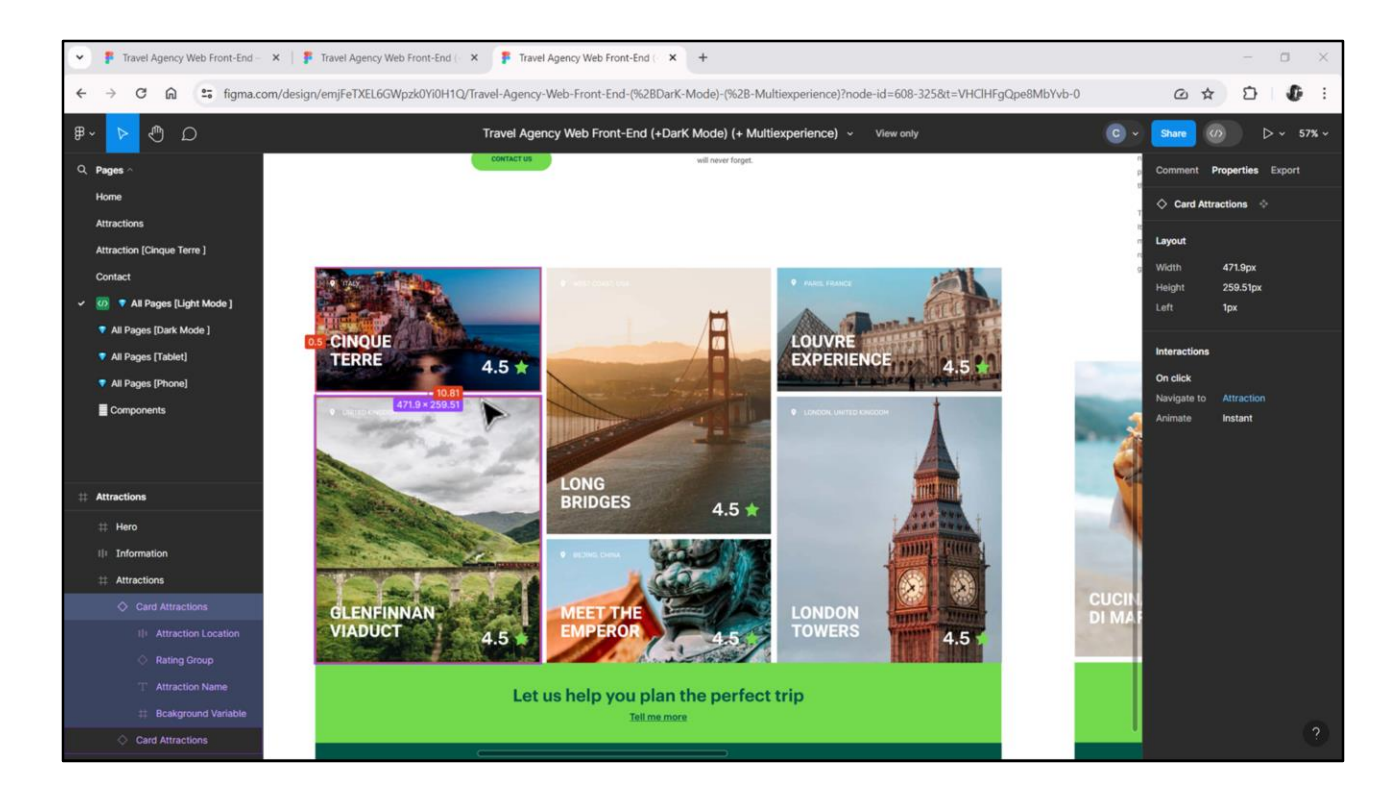

...(I don't know why I entered that value, when the space missing from the 820 dips is the spacing of the cards, something I haven't implemented yet, but we can already see that it is 11 pixels; I also have to add, as we will see in the next video, the space of the scroll bar)...

|                           | NETSOL Server + Release + Tests Build                   | Build .                                                  |                                    |               |
|---------------------------|---------------------------------------------------------|----------------------------------------------------------|------------------------------------|---------------|
| S KB Explorer P X         | Attractions X T AttractionsCopy1 X TravelAgencyBase     | X X Attractions X Navigation View X T MasterTravelAgency | X 🛤 GetMostVisite > 🗢 🖸 Properties | + x           |
| Open: Name or Pattern     | Rules Events Conditions Variables Decommentation        |                                                          | General                            |               |
| TravelAgency              | Rules   Events   Conditions   Valiables   Documentation |                                                          | Filter                             | >             |
| >  Main Programs          | pplication Bar                                          |                                                          | Table MainTable                    |               |
| V 🕄 Root Module           | # MainTable                                             |                                                          | +                                  | 14.1.7.11     |
| > 😭 General a             |                                                         |                                                          | Control Name                       | MainTable     |
| V TravelAgency            | The meet visited ATTRACTIONS                            | &InformationText                                         | ~ Appearance                       |               |
| ✓ Interior Systems        | The most visited ATTRACTIONS                            |                                                          | Columns Style                      | 100%          |
| > 😭 Desktop               |                                                         |                                                          | Rows Style                         | 712dip;800dip |
| > Tablet                  | Contact Us                                              |                                                          | Width                              | 100%          |
| Files                     |                                                         |                                                          | Height                             | 100%          |
| Images (                  |                                                         | Gmat*                                                    | Auto Grow                          | True          |
| ~ 🗇 u                     |                                                         |                                                          | Auto drow                          | Hoe           |
| > C RecicleBin            | ~                                                       |                                                          | Class                              |               |
| C Attraction              |                                                         |                                                          | Background                         | (none)        |
| AttractionData            |                                                         |                                                          | Visible                            | True          |
| To Attractions            | &AttractionsI                                           | Data.item(0).CountryName                                 | Invisible Mode                     | Keep Space    |
| AttractionsCopy1          |                                                         |                                                          | Enabled                            | True          |
| Contact                   | &AttractionsData.item(0).AttractionName                 | IsData.item(0).AttractionRating                          | Scroll Behavior                    |               |
| GetHalf                   |                                                         |                                                          |                                    |               |
| GetMostVisiteQAttractions |                                                         |                                                          | Scroll Factor                      | 1             |
| Information               |                                                         |                                                          | Zoom Factor                        | 0             |
| MasterTravelAgency        |                                                         |                                                          | Scroll Attachme                    | Parent        |
| GetAttraction             |                                                         |                                                          | ~ Form                             |               |
| GetAttractionForMP        |                                                         |                                                          | Form Class                         | Form          |
| PGetAttractionForMP       |                                                         |                                                          | Enable Header                      | False         |
| > Wait                    |                                                         |                                                          | Charles Person                     |               |
| Timages                   |                                                         |                                                          | > Layout Benavio                   | yr            |
| C Transactions            |                                                         |                                                          | ~ Control Info                     |               |
| Attraction                |                                                         |                                                          | Is Slot                            | False         |
| Associated Tables         |                                                         |                                                          | ~ Accessibility                    |               |
| MarkWithWebAttraction     |                                                         |                                                          | Accessible Role                    | Main          |
|                           | N                                                       |                                                          | Constant Tra                       |               |

...but let's see what happens if I set a value lower than the sum of the heights of the cards, such as 800, for example...

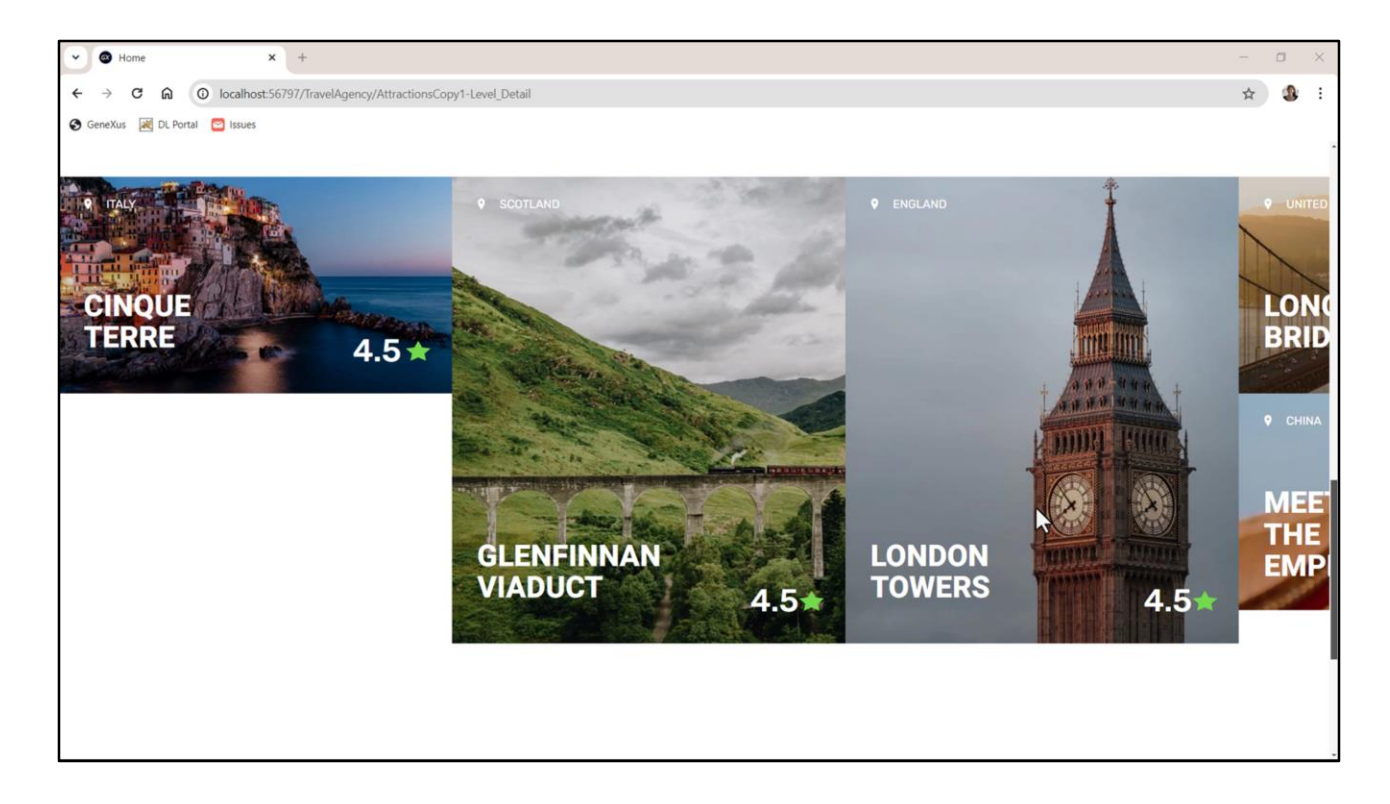

There is not enough space to place two cards per column, so this happens...

| KR Evolution II N           |                                                                                                    | N PT Descention   | 100                            |
|-----------------------------|----------------------------------------------------------------------------------------------------|-------------------|--------------------------------|
| Name or Pattern             | Lo Attractions X Lo Attractions Copyl X Attractions X Attractions X Lo Navigation view X Lo Master Internagency X Ed Getmostvar | General           |                                |
| TravelAgency                | Layout Venes   Events   Conditions   Vanables   Documentation                                                                   | H 0 V Filter      |                                |
| Main Programs               | Application Bar                                                                                                    | Grid: Grid Attrac | tions                          |
| Soot Module                 | MainTable HGridAttractions                                                                                                    | > Grand Grand     | C-1484-C-11-C-C                |
| > 😭 General                 |                                                                                                    | Control Name      | GridAttractions                |
| V TravelAgency              | The most visited ATTRACTIONS SufformationText                                                                                   | Collection        | &AttractionsData               |
| Operations                  |                                                                                                    | Default Action    | <default></default>            |
| Desktop                     |                                                                                                    | Selection Type    | Platform Default               |
| Tablet                      | Contact Us                                                                                                    | Enable Multiple S | S False                        |
| Files                       |                                                                                                    | Pull To Refresh   | False                          |
| Images                      | GRID 0 Smatt- €0                                                                                                    | Inverse Loading   | False                          |
| ~ 🖰 U                       |                                                                                                    | Default Selected  | (none)                         |
| > C RecicleBin              |                                                                                                    | S Control Info    | Transf                         |
| Attraction                  |                                                                                                    | Control Into      |                                |
| AttractionData              | 8/AttractionsData.item(0).CountryName                                                                                           | Control Type      | Flex Grid                      |
| Attractions Conv1           |                                                                                                    | Auto Grow         | False                          |
| Contect                     |                                                                                                    | Flex Direction    | Column                         |
| GetHalf                     | &AttractionsData.item(0).AttractionRating                                                                                       | Flex Wrap         | No Wrap 🗠                      |
| E GetMostVisitedAttractions |                                                                                                    | Justify Content   | Flex Start                     |
| E Home                      | d o o                                                                                                    | Alian Items       | Flex Start                     |
| 5 Information               |                                                                                                    | Alian Content     | Elay Start                     |
| MasterTravelAgency          |                                                                                                    | Augin content     | The start                      |
| GetAttraction               |                                                                                                    | Appearance        |                                |
| PGetAttractionForMP         |                                                                                                    | Class             | Grid                           |
| > Wait                      |                                                                                                    | Visible           | True                           |
| Images                      | 🗋 Any Platform, Default Orientations - 🗘 Add Layout 😵 Delete Layout                                                             | Invisible Mode    | <ul> <li>Keep Space</li> </ul> |
| - C Transactions            | E Output                                                                                                    | Enabled           | True                           |
| Attraction                  |                                                                                                    | Rows              | <default></default>            |
| > Associated Tables         | Success Execution                                                                                                    | Empty Grid Ba     | (none)                         |
| Attraction DataProvider     | Calculating Mobile Targets for Frontend (Front end)                                                                             |                   |                                |
|                             |                                                                                                    | Empty Grid Ra     | c Imaga                        |

In short, if the Grid doesn't have Auto Grow, the number of items that will be placed in each column will depend on the height of each item and the height of the cell in which that grid is located.

Remember that the columns are created because of the Wrap. If there were no Wrap there would be a single column, since the direction is Column.

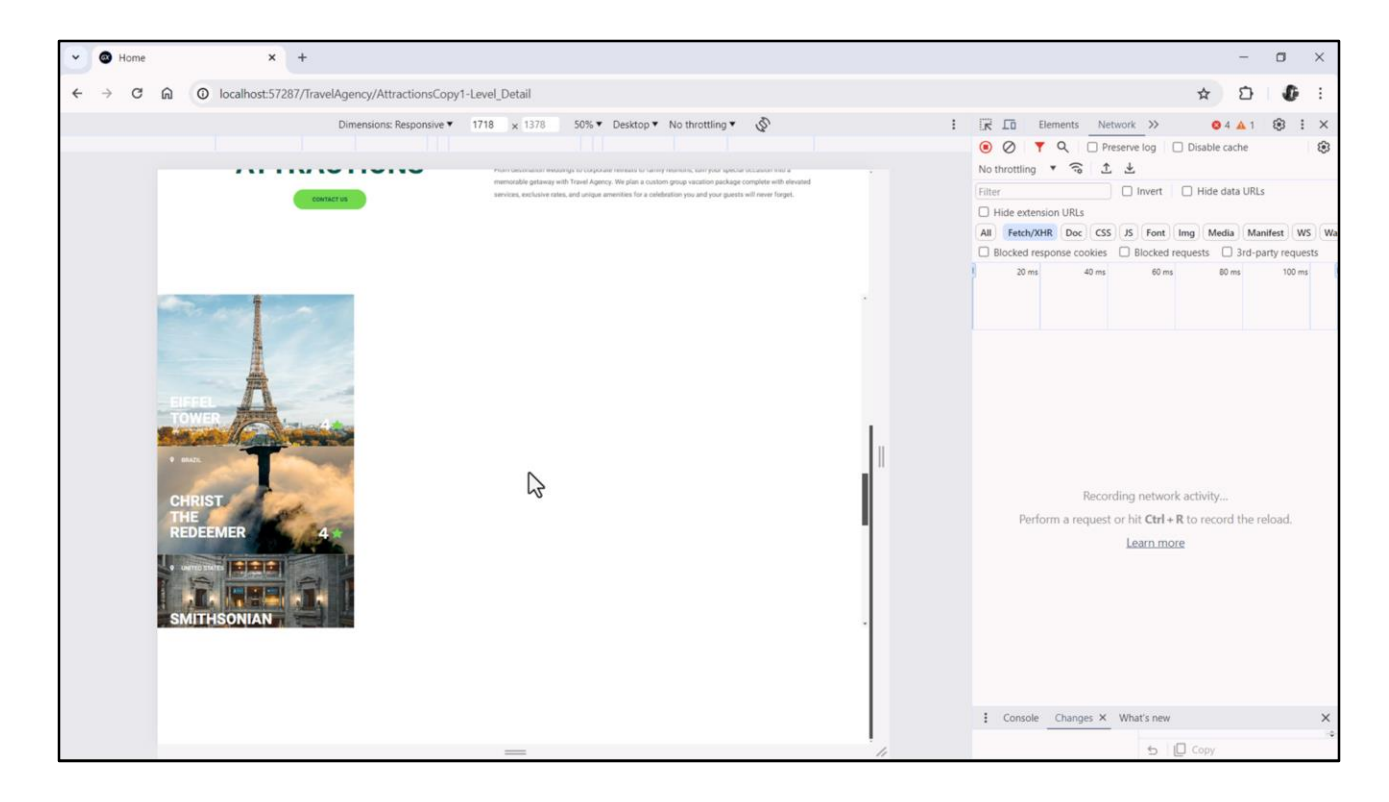

I don't know if you notice it, but there is a double scroll bar. I will press F12 to see it better.

We have a vertical scroll bar of the grid. And the scroll bar of the panel.

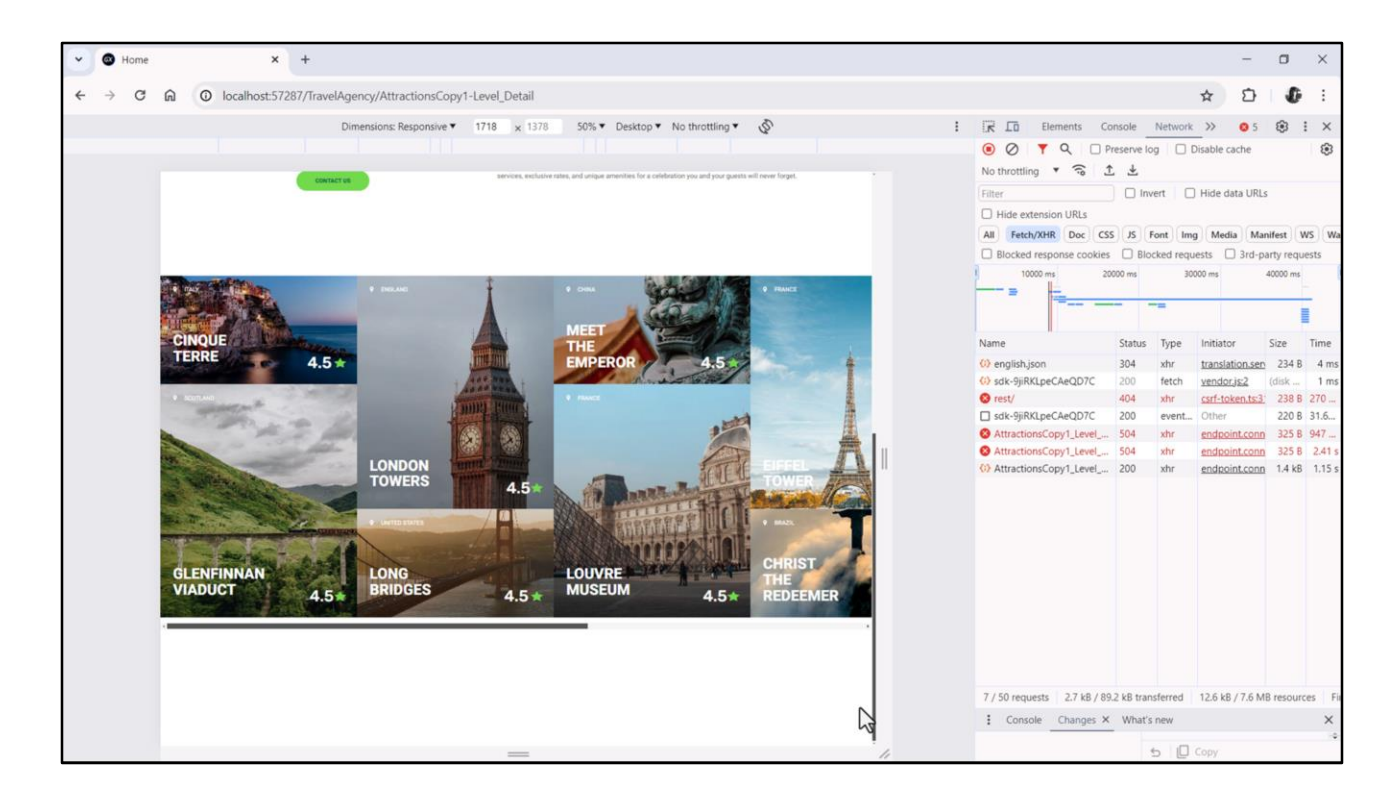

On the other hand, if the property has Wrap enabled... and we set the row height, for example, to 850 dips, for the moment...

Note that we have the vertical scroll bar of the page and now for the grid a horizontal scroll bar (instead of a vertical one).

And also, of course, 2 cards can be placed in each column.

Well, I'll end this video here so that it doesn't become boring. In the next one, we will see in some detail the implementation of the layout of each card of the grid, and then return to the grid itself.

See you soon.

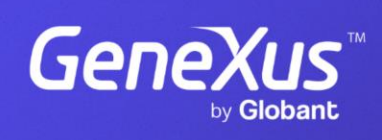

training.genexus.com

GeneXus by Globant